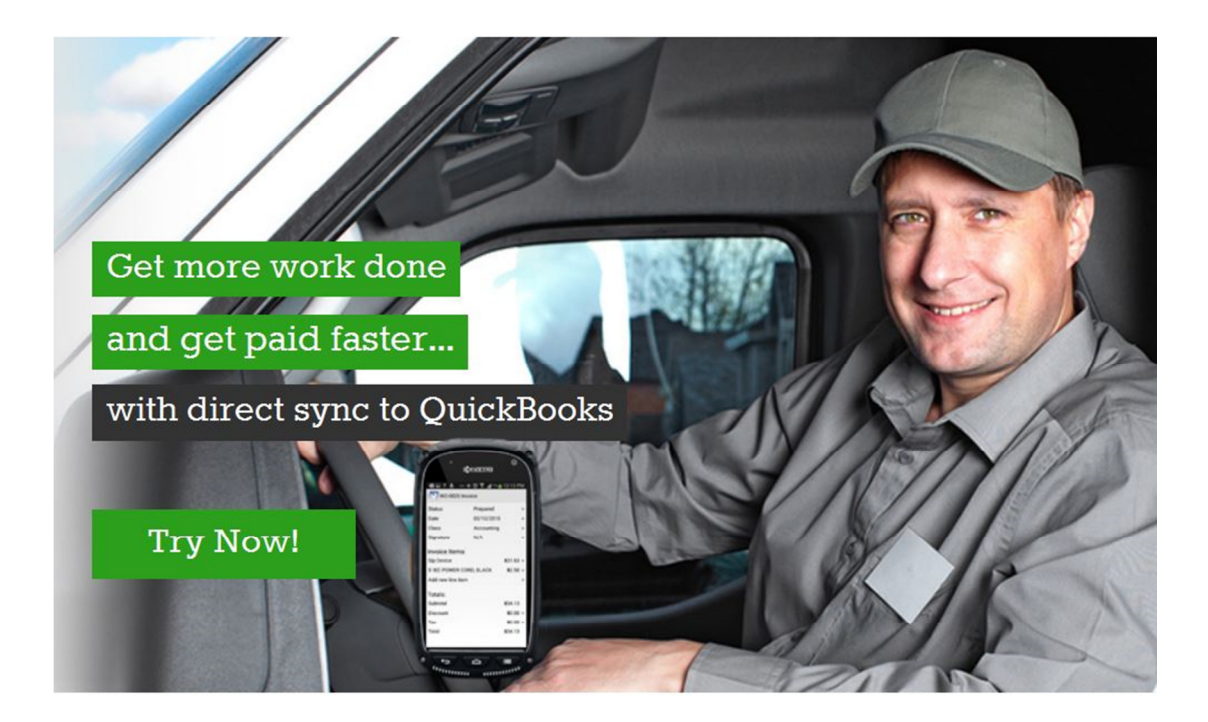

# Field Service Management Integration for *QuickBooks Online*

This documentation and related computer software program (hereinafter referred to as the "Documentation") is for the end user's informational purposes only and is subject to change or withdrawal by Corrigo Incorporated at any time.

THIS DOCUMENTATION MAY NOT BE COPIED, TRANSFERRED, REPRODUCED, DISCLOSED OR DUPLICATED, IN WHOLE OR IN PART, WITHOUT THE PRIOR WRITTEN CONSENT OF CORRIGO. THIS DOCUMENTATION IS PROPRIETARY INFORMATION OF CORRIGO AND PROTECTED BY THE COPYRIGHT LAWS OF THE UNITED STATES AND INTERNATIONAL TREATIES.

TO THE EXTENT PERMITTED BY APPLICABLE LAW, CORRIGO PROVIDES THIS DOCUMENTATION "AS IS" WITHOUT WARRANTY OF ANY KIND, INCLUDING WITHOUT LIMITATION, ANY IMPLIED WARRANTIES OF MERCHANTABILITY, FITNESS FOR A PARTICULAR PURPOSE OR NONINFRINGEMENT. IN NO EVENTWILL CORRIGO BE LIABLE TO THE END USER OR ANY THIRD PARTY FOR ANY LOSS OR DAMAGE, DIRECT OR INDIRECT, FROM THE USE OF THIS DOCUMENTATION, INCLUDING WITHOUT LIMITATION, LOST PROFITS, BUSINESS INTERRUPTION, GOODWILL OR LOST DATA, EVEN IF CORRIGO IS EXPRESSLY ADVISED OF SUCH LOSS OR DAMAGE.

THE USE OF ANY PRODUCT REFERENCED IN THIS DOCUMENTATION AND THIS DOCUMENTATION IS GOVERNED BY THE APPLICABLE END USER'S LICENSE AGREEMENT.

The manufacturer of this documentation is Corrigo Incorporated.

Provided with "Restricted Rights" as set forth in 48 C.F.R. Section 12.212, 48 C.F.R. Sections 52.227-19(c)(1) and (2) or DFARS Section 252.227.7013(c)(1)(ii) or applicable successor provisions.

© 2007 - 2015 Corrigo Incorporated, 8245 SW Tualatin Sherwood Rd. Tualatin, OR 97062. All rights reserved. All product names referenced herein belong to their respective companies.

Updated 12/15/2015 by MHS

# Contents

# Table of Contents

| Overview                                                    | 5  |
|-------------------------------------------------------------|----|
| Audience                                                    | 5  |
| Technical Support:                                          | 6  |
| QuickBooks Online Versions Supported                        | 6  |
| Synchronization Setup                                       | 7  |
| Configuring Synchronization Settings via Settings DashBoard |    |
| General Settings                                            |    |
| Customers Settings                                          | 21 |
| Items Settings                                              | 23 |
| Invoices Settings                                           | 24 |
| Payment Methods Settings                                    | 27 |
| Entities Mapping                                            | 28 |
| Sales Tax Synchronization                                   |    |
| Sales Tax Mapping Information                               |    |
| Sales Tax Synchronization Scenarios                         | 29 |
| Price Items Synchronization                                 |    |
| Price Items Mapping Information                             |    |
| Price Items Synchronization Scenarios                       |    |
| Class Synchronization                                       |    |
| Prerequisites                                               |    |
| Class Mapping Information                                   |    |
| Classes Synchronization Scenarios                           |    |
| Invoice Synchronization                                     | 41 |
| Prerequisites                                               | 41 |
| Invoice Mapping Information                                 | 41 |
| Depending on the Synchronization Settings (see section      | 41 |

| Invoice Synchronization Scenarios       | 45 |
|-----------------------------------------|----|
| Customer Synchronization                | 46 |
| Customer Mapping Information            | 46 |
| Customer Synchronization Scenarios      | 50 |
| Location Synchronization                | 52 |
| Location Mapping Information            | 52 |
| Location Synchronization Scenarios      | 54 |
| Zero Location Synchronization           | 54 |
| Zero Location Mapping Information       | 55 |
| Zero Location Identification            | 56 |
| Zero Location Synchronization Scenarios | 56 |
| Payment Synchronization                 |    |
| Payment Mapping Information             | 58 |
| Payment Synchronization Scenarios       | 60 |
| Recommendations                         | 61 |

# Field Service Management Integration for QuickBooks Online

# Overview

This guide provides you with information on how to integrate Field Service Management with QuickBooks Online, assists you in configuring the synchronization settings, and describes the mapping of fields between Field Service Management and QuickBooks Online.

# Audience

Anyone wanting to learn more about the integration between Field Service Management and QuickBooks Online.

# **Technical Support:**

- Field Service Management technical support: 1-800-517-2871 (toll-free)
- Email: <u>support@corrigo.com</u>
- Local Experts for personalized setup assistance, QB file cleanup, and FSM training: <u>QuickBooks.Corrigo.com/local-experts/</u>

# QuickBooks Online Versions Supported

Field Service Management (FSM) integrates with the following QuickBooks Online (QBO) versions:

- Simple Start
- Essentials
- Plus

Depending on the QuickBooks Online version purchased the list of entities to be synchronized differs. The following table describes the entities supported by each QuickBooks Online version.

#### **Table 1 Entities Supported by QBO Versions**

| QBO Entity     | Simple Start | Essentials | Plus |
|----------------|--------------|------------|------|
| Account        | +            | +          | +    |
| Class          | -            | -          | +    |
| Customer       | +            | +          | +    |
| Invoice        | +            | +          | +    |
| Item           | -            | -          | +    |
| Payment        | +            | +          | +    |
| Payment Method | +            | +          | +    |
| Tax Agency     | +            | +          | +    |
| Tax Code       | QR           | QR         | QR   |
| Tax Rate       | QR           | QR         | QR   |

If a QuickBooks Online version is upgraded, synchronization between Field Service Management and QuickBooks Online for the newly supported entities will start automatically. No further action is required from you.

Note: Downgrades are not supported by QuickBooks Online.

# Synchronization Setup

To integrate Field Service Management with QuickBooks Online you must start by performing the following steps:

- 1. Log in to Field Service Management.
- 2. Go to Settings -> Company -> Integration.
- 3. Under QuickBooks Integration Settings:
  - a. Select the **Online** option for the Integrate with QuickBooks field, then click **Save**.

| Work Orders                                                                              | QuickBooks Integration                                                                                                    |
|------------------------------------------------------------------------------------------|----------------------------------------------------------------------------------------------------|
| Work Zone                                                                                | You can choose to integrate with QuickBooks below which will allow you to:                                                           |
| Model Your Business                                                                      | Sync Customers                                                                                                    |
| Company                                                                                  | Sync tems     Export Invoices                                                                                                    |
| Custom Fields<br>Terminology<br>Security Policies<br>Subscription Details<br>Upload Logo | Export Payments     Export Techs*     Export Time Cards*     This feature is only available when integrating with QuickBooks Desktop |
| Document Types<br>Appearance<br>Landmarks                                                | Integrate with Online  Save Cancel                                                                                                   |
| Integration<br>Class Settings<br>Printout Footers                                        | There will be no integratic Online Books.                                                                                            |
| Mobile Settings<br>Financial                                                             | Not Prepared -> Prepared -> Approved -> Closed                                                                                       |

#### Figure 1 QuickBooks Integration Settings screen

b. The Authentication Code fields will appear. Create and enter the **Integration Client Authentication Code**, then click **Save**. The **Company Name** field is automatically populated with the name of your company.

| QuickBooks Integration Settings                                                                                                    |                   |                            |               |                                                                                                    |
|----------------------------------------------------------------------------------------------------|-------------------|----------------------------|---------------|----------------------------------------------------------------------------------------------------|
| Integrate with<br>QuickBooks:<br>Integration Client<br>Authentication Code:<br>Confirm Authentication<br>Code:<br>Company Name:              | Online<br>SvetaR1 | <u>Edit</u><br><u>Save</u> | <u>Cancel</u> | Choose an authentication code you can<br>remember and enter it here. You will<br>also have to enter this in the<br>QuickBooks integration client in order to<br>run the Sync. |
| You must set a Client Authentication Code before you can configure QuickBooks Online integration.<br>Configure QuickBooks Online Integration |                   |                            |               |                                                                                                    |

#### Figure 2 Entering Integration Client Authentication Code screen

c. Once you have specified the Authentication Code, the **Configure QuickBooks Online Integration** button is enabled. Click the **Configure QuickBooks Online Integration** button.

| Galeriboons.                               |         |      |                                                                                              |
|--------------------------------------------|---------|------|----------------------------------------------------------------------------------------------|
| Integration Client<br>Authentication Code: | ******  | Edit | Choose an authentication code you car                                                        |
| Company Name:                              | SvetaR1 |      | also have to enter this in the<br>QuickBooks integration client in order to<br>run the Sync. |

Figure 3 Configure QuickBooks Online Integration Button Enabled screen

4. A new browser window will be opened and you will be redirected to the **QuickBooks Online Authorization** page.

| Field Serv | vice Management Powered by COrrig                                                          | go' |
|------------|--------------------------------------------------------------------------------------------|-----|
| Ċ          | QUICKBOOKS ONLINE AUTHORIZATION                                                            |     |
| Logout     | Please press the button below to allow QuickBooks to exchange data with Service Management |     |
|            | NOTE: Before you import your QuickBooks data into Service Management, please take a moment |     |
|            | to review a quick "pre-synchronization checklist" <u>here</u>                              |     |
|            |                                                                                            |     |
|            |                                                                                            |     |
|            | Sign in with Intuit                                                                        |     |
|            |                                                                                            |     |
|            |                                                                                            |     |
|            |                                                                                            |     |
|            |                                                                                            |     |

Figure 4 QuickBooks Online Authorization screen

5. Click the Sign in with Intuit button.

6. If you are not logged in to QuickBooks Online you will be redirected to the QBO Sign in screen. Sign in with your QuickBooks credentials.

If you are already signed in to QuickBooks Online, proceed to the next step.

| ntuit.                                                                                                    | intuit.                                                      |
|----------------------------------------------------------------------------------------------------|--------------------------------------------------------------|
| Don't have an account? Sign up now.<br>Sign in                                                                                                    | Don't have an acc<br>Sign in                                 |
| Email or user ID                                                                                                    |                                                              |
| Password                                                                                                    |                                                              |
| Remember me                                                                                                    |                                                              |
| Sign In                                                                                                    |                                                              |
| Forgot your password?<br>Forgot your user ID?                                                                                                    |                                                              |
|                                                                                                    |                                                              |
| ign in to authorize Corrigo Integration App to connect to Intuit<br>orrigo Integration App will be able to access your QuickBooks data, but will not be able to see your Intuit account password. You can<br>evoke access under 'Manage My Apps' in Intuit App Center by clicking 'Disconnect' next to the app name. | Sign in to autho<br>Corrigo Integration<br>revoke access und |
| y authorizing an application you continue to operate under Intuit's terms of Use. In particular, some usage information will be shared back with Intuit. For more, see our Privacy Policy                                                                                                    | By authorizing an applica                                    |

© 2015 Intuit, Inc. All rights reserved.

Figure 5 Intuit Sign in screen

7. The screen asking you to authorize Intuit to securely share your data to Corrigo Integration App will appear.

**Note**: Make sure the provided credentials and QuickBooks company correspond to the company you would like to integrate with Field Service Management.

Clicking the No, Thanks button will log you out from Intuit.

Click the **Authorize** button to proceed with the integration.

intuit.

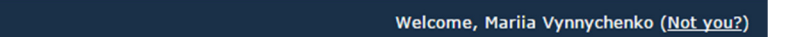

# Authorize Intuit to securely share your data to Corrigo Integration App

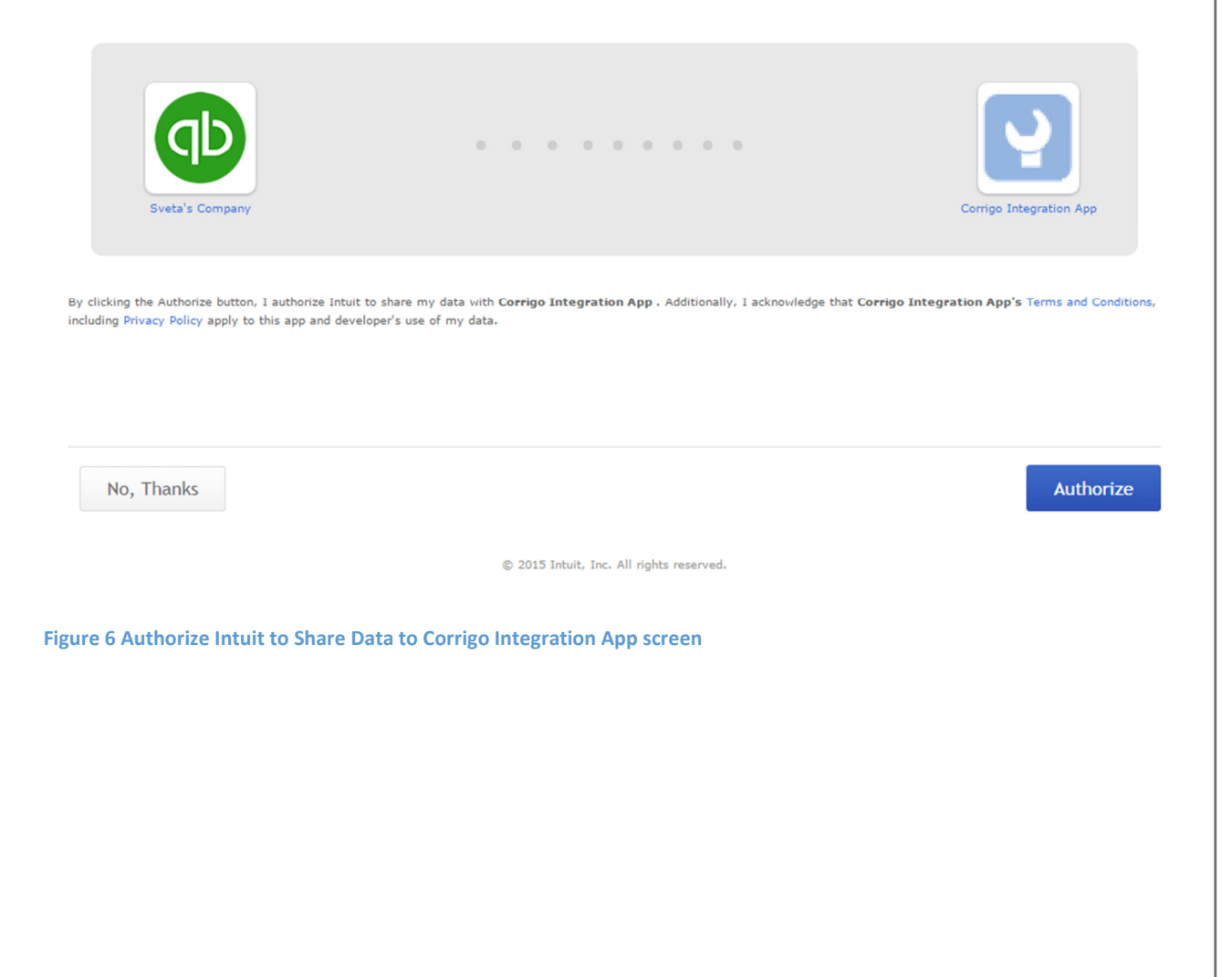

8. The Initial Settings Wizard will appear allowing you to specify the synchronization settings starting from General Settings.

| Field Servi | ice Management                                                                                    | Powered by Corrigo        |
|-------------|---------------------------------------------------------------------------------------------------|---------------------------|
| C           | GENERAL SETTINGS                                                                                  |                           |
| Logout      | Select the system that gets higher priority when data modification conflicts happen               | Service Management Wins 👻 |
|             | Choose the Service Management Tax Code to use against taxable fields                              | Tax                       |
|             | Choose the Service Management Tax Code to use against non-<br>taxable fields                      | Non                       |
|             | Choose the default Tax Agency used for the Service<br>Management Tax Items exported to QuickBooks | Canada Revenue Agency 🔹   |
|             |                                                                                                   | Back Next                 |
|             | NOTE: You can read more about General Synchronization Settings here                               |                           |
|             |                                                                                                   |                           |

#### Figure 7 Initial Settings Wizard - General Settings screen

Select the values for General Settings.

For more information on General Settings please see the General Settings section.

Click the **Next** button when finished to proceed with the configuration.

9. Assuming you clicked the **Next** button, the Customers (2-way synchronization) settings screen will be displayed.

| Field Serv | vice Management                                                                                  | Powered by Corrigo |  |  |  |
|------------|--------------------------------------------------------------------------------------------------|--------------------|--|--|--|
| Ċ          | CUSTOMERS (2-WAY SYNCHRONIZATION)                                                                |                    |  |  |  |
|            | WHEN COPYING A CUSTOMER TO QUICKBOOKS (FROM SERVICE MANAGEMENT)                                  |                    |  |  |  |
|            | Include the Service Management Customer Name in the QuickBooks Company name                      |                    |  |  |  |
|            | Include the Service Management Customer Name in the first line of the QuickBooks Billing Address |                    |  |  |  |
|            | WHEN COPYING A CUSTOMER TO SERVICE MANAGEMENT (FROM QUICKBOOKS)                                  |                    |  |  |  |
|            | The Customer Type should be                                                                      | Residential        |  |  |  |
|            | The Work Zone should be                                                                          | WorkTrack WorkZone |  |  |  |
|            | The Service Package should be                                                                    | WT Service Package |  |  |  |
|            | Number of Customer Levels to synchornize                                                         | All                |  |  |  |
|            |                                                                                                  |                    |  |  |  |
|            |                                                                                                  | Back Next          |  |  |  |
|            | NOTE: You can read more about Customer Synchronization Settings he                               | ere                |  |  |  |
|            |                                                                                                  |                    |  |  |  |

#### Figure 8 Initial Settings Wizard - Customers Settings screen

Specify the values for Customers Settings.

For more information on Customers Settings please see the Customers Settings section.

Click the **Next** button when finished to proceed with the configuration.

10. Assuming you clicked the **Next** button, the Price List Items (2-way synchronization with Products and Services) settings screen will be displayed.

| Powered by corrigo |                                                                                                    |                          |  |  |  |
|--------------------|----------------------------------------------------------------------------------------------------|--------------------------|--|--|--|
| ð                  | PRICE LIST ITEMS (2-WAY SYNCHRONIZATION WITH PRODUCTS                                                                          | AND SERVICES)            |  |  |  |
| Logout             | The QuickBooks Income Account for new Products and Services created from Service Management Price List Items should be         | Advertising              |  |  |  |
|                    | The Service Management Price List category for new Price List<br>Items created from QuickBooks Products and Services should be | WT Service PL Category - |  |  |  |
|                    |                                                                                                    | Back Next                |  |  |  |
|                    |                                                                                                    |                          |  |  |  |
|                    |                                                                                                    |                          |  |  |  |
|                    |                                                                                                    |                          |  |  |  |

#### Figure 9 Initial Settings Wizard - Price List Items Settings screen

Select the values for Price List Items Settings.

For more information on Price List Items Settings please see the

Items Settings section.

Click the **Next** button when finished to proceed with the configuration.

11. Assuming you clicked the **Next** button, the Invoices (1-way synchronization to QuickBooks) settings screen will be displayed.

| Field Ser | vice Management                                                                          |                                                     |                     | Powered by corrigo |  |
|-----------|------------------------------------------------------------------------------------------|-----------------------------------------------------|---------------------|--------------------|--|
| Ċ         | INVOICES(1-WAY SYNCHRONIZATION TO QUICKBOOKS)                                            |                                                     |                     |                    |  |
| Logout    | WHEN CREATING AN INVOICE IN QUICKBOOKS                                                   |                                                     |                     |                    |  |
|           | Mail Invoice                                                                             |                                                     |                     |                    |  |
|           | Print Invoice                                                                            |                                                     |                     |                    |  |
|           | Include the Customer in                                                                  | Include the Customer in the Invoice Billing Address |                     |                    |  |
|           | Include the Work Done description as a new invoice item                                  |                                                     |                     |                    |  |
|           | Location of the Work Done                                                                | description                                         | Тор                 | •                  |  |
|           | When Invoices are copied                                                                 |                                                     | Use Service Manage  | ment sr 👻          |  |
|           | Set the Invoice Account Receivable to QuickBooks Default Account                         |                                                     |                     |                    |  |
|           | CONVERT THE SERVICE MANAGEMENT LINE ITEM CATEGORIES TO QUICKBOOKS CATEGORIES AS FOLLOWS: |                                                     |                     |                    |  |
|           | Labor Item:                                                                              | Parts Item:                                         | Miscellaneous Item: |                    |  |
|           | Credit                                                                                   | ✓ Credit                                            | ✓ Credit            | •                  |  |
|           |                                                                                          |                                                     | Back                | Next               |  |
|           |                                                                                          |                                                     |                     |                    |  |
|           | <u> </u>                                                                                 |                                                     |                     |                    |  |

# Figure 10 Initial Settings Wizard - Invoices Settings screen

Specify the values for Invoices Settings.

For more information on Invoices Settings please see the

Invoices Settings section.

Click the Next button when finished.

12. Assuming you clicked the Next button, the Payment Methods (Mapping) settings screen will be displayed.

| _ |   | _ |  |
|---|---|---|--|
|   |   |   |  |
|   |   |   |  |
|   | - |   |  |

| Field Servi | ice Management                     |                            | Powered by <b>Corrigo</b> |
|-------------|------------------------------------|----------------------------|---------------------------|
| Ċ           | PAYMENT METHODS (MAPPING)          |                            |                           |
|             | SERVICE MANAGEMENT PAYMENT METHODS | QUICKBOOKS PAYMENT METHODS |                           |
|             | Cash                               | Cash                       | )                         |
|             | Check                              | Cash -                     | )                         |
|             | VISA                               | Cash •                     | )                         |
|             | MasterCard                         | Cash •                     | )                         |
|             | AmEx                               | Cash •                     | )                         |
|             | CreditCard                         | Cash                       | ]                         |
|             | PayPal                             | Cash -                     | )                         |
|             | ePay                               | Cash                       | )                         |
|             |                                    | Back Next                  |                           |
|             |                                    |                            |                           |
|             |                                    |                            |                           |

#### Figure 11 Initial Settings Wizard – Payment Methods Settings screen

Map the payment methods by selecting the desired values from the drop-downs. For more information on Payment Methods Settings please see

Payment Methods Settings section.

Click the **Next** button when finished to proceed with the configuration.

13. Assuming you clicked the **Next** button, the Settings Complete screen will be displayed informing you that you have successfully configured the synchronization settings.

The integration process will start and you will be redirected to the Settings DashBoard.

**Note**: The first synchronization between Field Service Management and QuickBooks Online may take a long time.

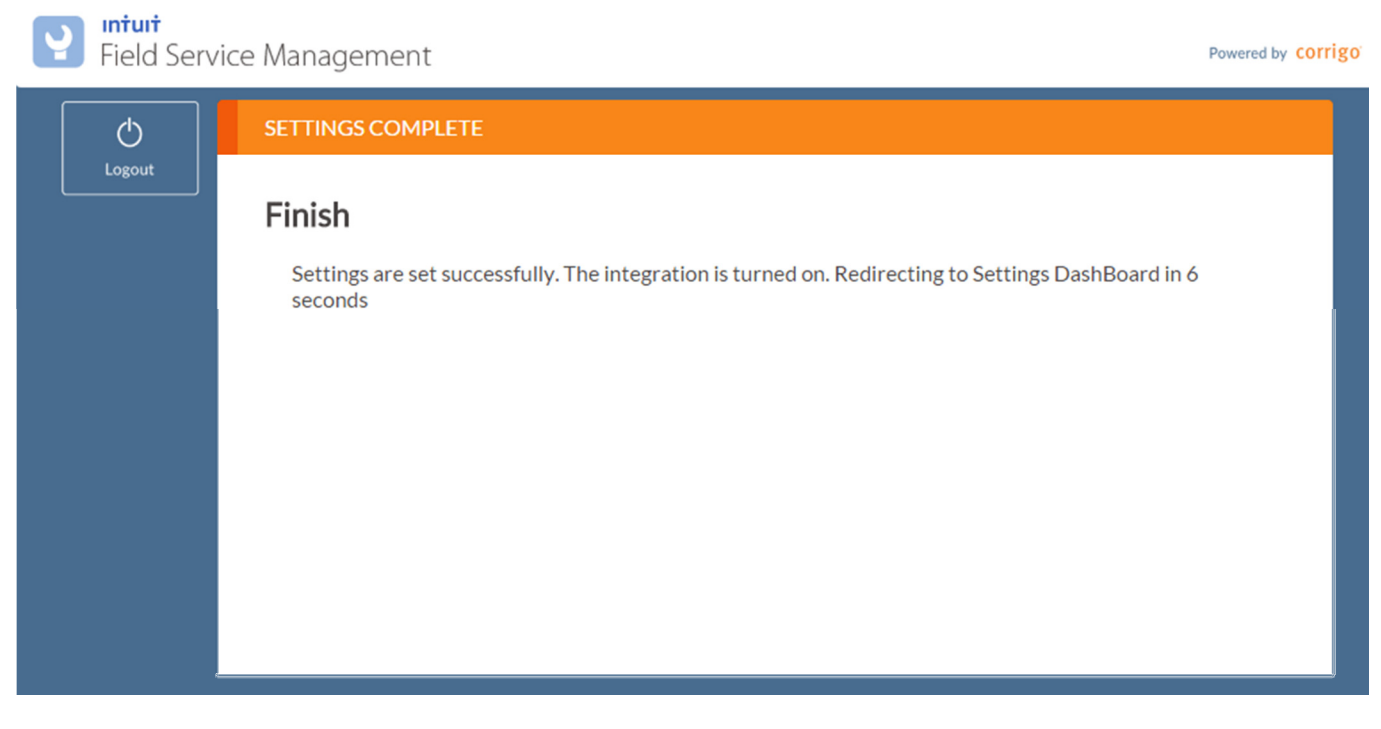

Figure 12 Initial Settings Wizard - Settings Complete screen

When the synchronization process between two systems has completed, the Synchronization Status Tab of the Settings DashBoard will be populated with the list of entities synchronized, including the last synchronization timestamps.

**Note**: In case your QuickBooks edition does not support one or several entities, the status for unsupported entities will be **Disconnected**.

| Field Serv | vice Manage               | ement                     |                      |                              |                  |                |              | Powered by       | corrigo  |
|------------|---------------------------|---------------------------|----------------------|------------------------------|------------------|----------------|--------------|------------------|----------|
| Ċ          | SYNCHRO                   | ONIZATION ST              | ATUS                 |                              |                  |                |              |                  |          |
| Logout     | Refr                      | resh                      |                      |                              |                  |                |              |                  |          |
|            | FROM SE                   | RVICE MANAC               | SEMENT TO Q          | UICKBOOKS                    |                  |                |              |                  |          |
|            | ENTITY                    |                           |                      |                              | STATUS           |                |              |                  |          |
|            | Customer                  | r                         |                      |                              | last synchroniz  | ed on 3/6/2015 | 5 2:54:43 AM |                  |          |
|            | Invoice                   |                           |                      |                              | last synchronize | ed on 3/6/2015 | 5 2:54:44 AM |                  |          |
|            | Location                  |                           |                      |                              | last synchroniz  | ed on 3/6/2015 | 5 2:54:44 AM |                  |          |
|            | Payment                   |                           |                      |                              | last synchroniz  | ed on 3/6/2015 | 5 2:54:44 AM |                  |          |
|            | Sales tax (               | group                     |                      |                              | last synchroniz  | ed on 3/6/2015 | 5 2:54:43 AM |                  |          |
|            | Sales tax i               | item                      |                      |                              | last synchroniz  | ed on 3/6/2015 | 5 2:54:43 AM |                  |          |
|            | FROM QL                   | JICKBOOKS T               | O SERVICE MA         | NAGEMENT                     |                  |                |              |                  |          |
|            | ENTITY                    |                           |                      |                              | STATUS           |                |              |                  |          |
|            | Customer                  | r                         |                      |                              | last synchroniz  | ed on 3/6/2015 | 5 2:58:07 AM |                  |          |
|            | Invoice                   |                           |                      |                              | last synchroniz  | ed on 3/6/2015 | 2:58:09 AM   |                  |          |
|            | Location                  |                           |                      |                              | last synchroniz  | ed on 3/6/2015 | 2:58:08 AM   |                  |          |
|            | Payment                   |                           |                      |                              | last synchroniz  | ed on 3/6/2015 | 5 2:58:09 AM |                  |          |
|            | Sales tax g               | group                     |                      |                              | last synchroniz  | ed on 3/6/2015 | 5 2:58:07 AM |                  |          |
|            | Sales tax i               | item                      |                      |                              | last synchroniz  | ed on 3/6/2015 | 5 2:58:05 AM |                  |          |
|            | Â                         | 0                         | ß                    | $\langle \hat{\phi} \rangle$ | L                | 8              |              | •                |          |
|            | Synchronization<br>Errors | Synchronization<br>Status | QBO<br>Authorization | General Settings             | Customers        | Items          | Invoices     | Paymen<br>Method | it<br>İs |

Figure 13 Synchronization Status screen

Also, synchronization errors (if any) will be presented under the Synchronization Errors Tab.

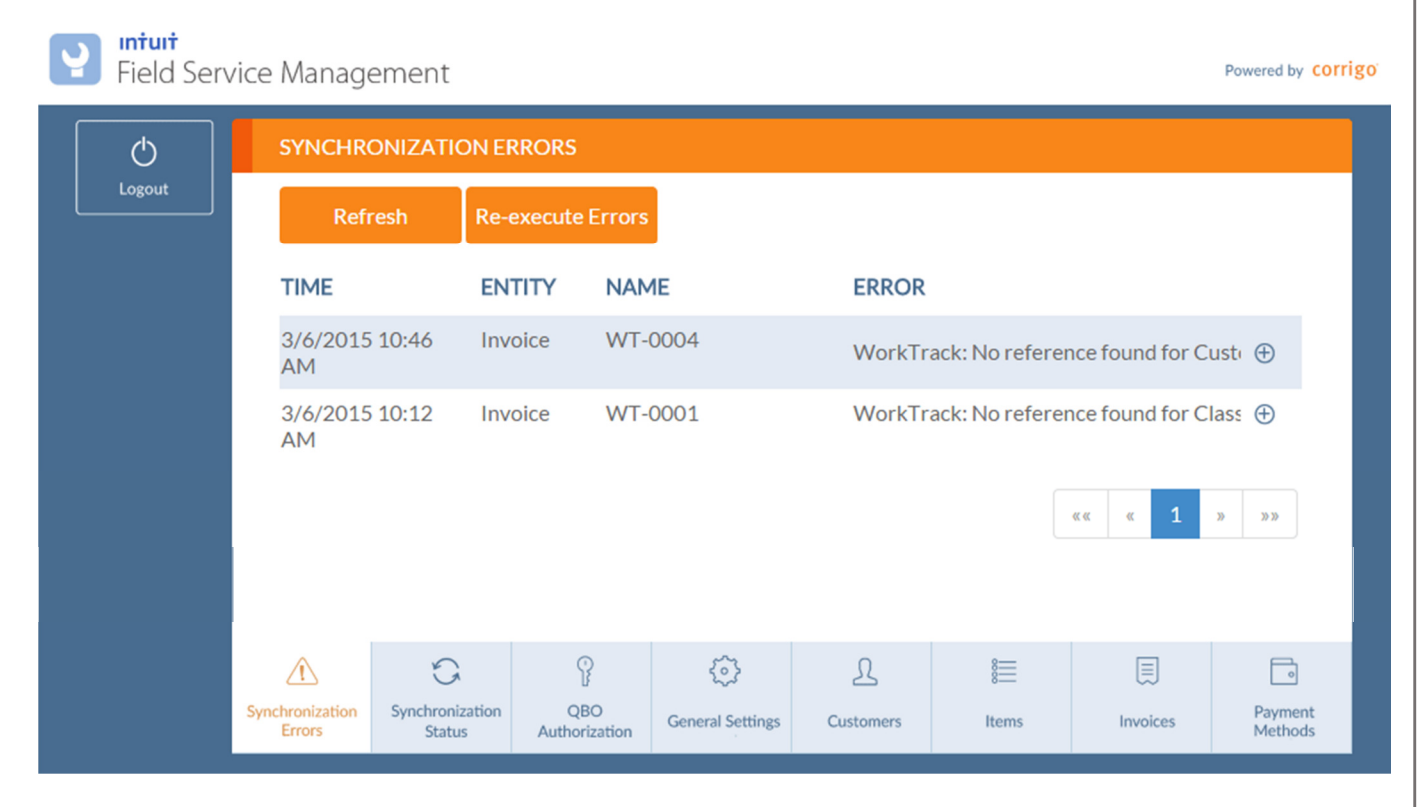

**Figure 14 Synchronization Errors** 

# Configuring Synchronization Settings via Settings DashBoard

Later you are able to modify the settings you configured in the Initial Settings Wizard using the Settings DashBoard. The DashBoard should be very familiar to you. The only difference is that instead of visiting each settings page in a fixed order you can now directly visit any of the following settings tabs:

- 1. General Settings
- 2. Customers Settings
- 3. Items Settings
- 4. Invoices Settings
- 5. Payment Methods

## **General Settings**

| GENERAL SETTINGS                                                             |                                      |                                  |                  |           |       |          |                    |  |  |  |
|------------------------------------------------------------------------------|--------------------------------------|----------------------------------|------------------|-----------|-------|----------|--------------------|--|--|--|
| Select the modificat                                                         | system that ge<br>ion conflicts ha   | Service N                        | /lanagement W    | /ins 🗸    |       |          |                    |  |  |  |
| Choose the Service Management Tax Code to use against Tax Tax                |                                      |                                  |                  |           |       |          |                    |  |  |  |
| Choose the Service Management Tax Code to use against non-<br>taxable fields |                                      |                                  |                  |           |       |          |                    |  |  |  |
| Choose th<br>Managem                                                         | ne default Tax A<br>nent Tax Items e | gency used for<br>exported to Qu | San Mate         | eo County | •     |          |                    |  |  |  |
|                                                                              | Save                                 |                                  |                  |           |       |          |                    |  |  |  |
| NOTE: You can read more about General Synchronization Settings here          |                                      |                                  |                  |           |       |          |                    |  |  |  |
| $\triangle$                                                                  | G                                    | P                                | $\odot$          | L         | 8     |          | •                  |  |  |  |
| Synchronization<br>Errors                                                    | Synchronization<br>Status            | QBO<br>Authorization             | General Settings | Customers | Items | Invoices | Payment<br>Methods |  |  |  |

Figure 15 General Settings screen

Under General Settings Tab you are able to configure the following parameters:

1. Select the system that gets higher priority when data modification conflicts happen

By selecting a system from the drop-down you decide how the conflicts should be resolved if updates have been made to the same item in both systems prior to synchronization.

The available options are:

- Service Management Wins: Field Service Management updates remain unchanged; QuickBooks updates will be overridden by the synchronization to match Field Service Management.
- **QuickBooks Wins:** QuickBooks updates remain unchanged; Field Service Management updates will be overridden by the synchronization to match QuickBooks.
- 2. Choose the Service Management Tax Code to use against taxable fields

Multiple Sales Tax Codes (Basic and Custom Sales Tax Codes) can be defined in Field Service Management with each Tax Code being either Taxable or Non-Taxable. In QuickBooks each item is either taxable or non-taxable.

To associate a Service Management Tax Code to taxable QuickBooks tax code, select the desired Tax Code from the drop-down.

The available options include all taxable codes defined in Field Service Management.

3. Choose the Service Management Tax Code to use against non-taxable fields.

Select a Tax Code from the drop-down to associate it with the non-taxable sales tax code from QuickBooks.

The available options include all non-taxable codes defined in Field Service Management.

4. Choose the default Tax Agency used for the Service Management Tax Items exported to QuickBooks.

In QuickBooks sales taxes can be grouped into tax agencies. To specify the Tax Agency that will collect all Tax Items exported from Field Service Management, select the desired Tax Agency from the drop-down.

The available options include all Tax Agencies configured in QuickBooks and a "Non Tax Agency" option. By selecting the "Non Tax Agency" option, a new "Non Tax Agency" Tax Agency will be created in QuickBooks to store the exported Tax Items from Field Service Management.

When you finish with the configuration, click on the **Save** button to save changes.

### **Customers Settings**

| CUSTOM                                                               | CUSTOMERS (2-WAY SYNCHRONIZATION)                                           |                      |                  |                     |                |                  |                    |  |  |
|----------------------------------------------------------------------|-----------------------------------------------------------------------------|----------------------|------------------|---------------------|----------------|------------------|--------------------|--|--|
| WHEN COPYING A CUSTOMER TO QUICKBOOKS (FROM SERVICE MANAGEMENT)      |                                                                             |                      |                  |                     |                |                  |                    |  |  |
| ✓ Includ                                                             | Include the Service Management Customer Name in the QuickBooks Company name |                      |                  |                     |                |                  |                    |  |  |
| Includ                                                               | e the Service №                                                             | lanagement Cu        | istomer Name i   | n the first line o  | of the QuickBo | oks Billing Addı | ress               |  |  |
| WHEN CO                                                              | OPYING A CUS                                                                | TOMER TO SE          | RVICE MANAG      | GEMENT (FRO         | M QUICKBOC     | )KS)             |                    |  |  |
| The Custo                                                            | omer Type shou                                                              | ld be                | Residential -    |                     |                |                  |                    |  |  |
| The Work                                                             | Zone should b                                                               | e                    | Default V        | Default Work Zone 🗸 |                |                  |                    |  |  |
| The Service Package should be FSM Service Package                    |                                                                             |                      |                  |                     |                |                  | •                  |  |  |
| Number of Customer Levels to synchornize                             |                                                                             |                      |                  |                     |                |                  |                    |  |  |
|                                                                      |                                                                             |                      |                  |                     |                |                  |                    |  |  |
| Save                                                                 |                                                                             |                      |                  |                     |                |                  |                    |  |  |
| NOTE: You can read more about Customer Synchronization Settings here |                                                                             |                      |                  |                     |                |                  |                    |  |  |
| Â                                                                    | S                                                                           | Ŷ                    | \$               | L                   | 8              |                  | 0                  |  |  |
| Synchronization<br>Errors                                            | Synchronization<br>Status                                                   | QBO<br>Authorization | General Settings | Customers           | Items          | Invoices         | Payment<br>Methods |  |  |

Figure 16 Customers (2-Way Synchronization) Settings screen

Under the Customers Tab you are able to configure the following options when copying a Customer to QuickBooks (from Service Management):

- 1. Check the box to include the Service Management Customer Name in the QuickBooks Company name.
- 2. Check the box to include the Service Management Customer Name in the first line of the QuickBooks Billing Address.

Under the Customers Settings Tab you are able to configure the following options when copying a Customer to Service Management (from QuickBooks):

1. **Customer Type** by selecting the desired value from the drop-down.

The available options include:

- Residential
- Commercial

Field Service Management supports two types of customer: Residential and Commercial. Commercial customers in FSM have a field for "Company", while Residential customers do not.

QuickBooks does not support customer types. When customers created within QuickBooks are exported into Field Service Management, their customer type will be determined based on this setting.

2. Work Zone by selecting the desired value from the drop-down.

The available options include all work zones configured in Field Service Management.

QuickBooks does not use work zones. When customers created within QuickBooks are exported into Field Service Management, they will be added to the work zone selected here.

3. Service Package by selecting the desired value from the drop-down.

The available options include all service packages configured in Field Service Management.

QuickBooks does not use service packages. When customers created within QuickBooks are exported into Field Service Management, they will be assigned the service package you select here.

4. Number of Customer Levels to synchronize by selecting the desired value from the drop-down.

Customers/Jobs can be grouped in up to five hierarchical levels in QuickBooks. Based on number of levels you select here Field Service Management will import jobs from QuickBooks to create customer locations inside FSM.

The available options include:

- All
- Only Customers
- Customers and first level of jobs
- Customers and 2 levels of jobs

When you finish with the configuration, click on the **Save** button to save changes.

#### **Items Settings**

#### PRICE LIST ITEMS (2-WAY SYNCHRONIZATION WITH PRODUCTS AND SERVICES)

| The QuickBooks Income Account for new Products and Services<br>created from Service Management Price List Items should be                          |                           |                      |                  |           |       |          |                    |  |
|----------------------------------------------------------------------------------------------------|---------------------------|----------------------|------------------|-----------|-------|----------|--------------------|--|
| The Service Management Price List category for new Price List WT Service PL Category Items created from QuickBooks Products and Services should be |                           |                      |                  |           |       |          |                    |  |
|                                                                                                    |                           |                      |                  |           |       | Sa       | ave                |  |
|                                                                                                    |                           |                      |                  |           |       |          |                    |  |
|                                                                                                    |                           |                      |                  |           |       |          |                    |  |
| Â                                                                                                    | 0                         | P                    | \$               | ይ         | 8     |          | •                  |  |
| Synchronization<br>Errors                                                                                                    | Synchronization<br>Status | QBO<br>Authorization | General Settings | Customers | Items | Invoices | Payment<br>Methods |  |

Figure 17 Items Settings screen

Under the Items Tab you are able to configure the following options:

1. The QuickBooks Income Account for new Products and Services created from Service Management Price List Items should be.

Select the desired QuickBooks Income Account from the drop-down.

The available options include all Income Accounts configured in QuickBooks.

As a result, each new QuickBooks Product and Service created via synchronization will have the selected Income Account.

2. The Service Management Price List category for new Price List Items created from QuickBooks Products and Services.

Select the desired Price List category from the drop-down.

The available options include all Price List categories defined in Field Service Management.

As a result, each new Field Service Management Price List Item created via synchronization will have the selected Price List category.

When you finish with the configuration, click on the **Save** button to save changes.

# **Invoices Settings**

| INVOICES(1-WAY SYNCHRONIZATION TO QUICKBOOKS) |                                                      |                      |                   |            |              |                |                    |  |  |
|-----------------------------------------------|------------------------------------------------------|----------------------|-------------------|------------|--------------|----------------|--------------------|--|--|
| WHEN C                                        | REATING AN II                                        | VVOICE IN Q          | UICKBOOKS         |            |              |                |                    |  |  |
| Mail Ir                                       | nvoice                                               |                      |                   |            |              |                |                    |  |  |
| Print I                                       | nvoice                                               |                      |                   |            |              |                |                    |  |  |
| <ul> <li>Includ</li> </ul>                    | e the Custome                                        | r in the Invoic      | e Billing Address | ;          |              |                |                    |  |  |
| Includ                                        | e the Work Do                                        | ne descriptio        | n as a new invoic | e item     |              |                |                    |  |  |
| Location o                                    | Location of the Work Done description Top            |                      |                   |            |              |                |                    |  |  |
| When Inv                                      | When Invoices are copied Use QuickBooks Online sec 🔹 |                      |                   |            |              |                |                    |  |  |
| Set the Inv                                   | voice Account I                                      | Receivable to        |                   |            | QuickBoo     | oks Default Ac | cour 🗸             |  |  |
| CONVER<br>FOLLOW                              | T THE SERVICI<br>S:                                  | E MANAGEM            | ENT LINE ITEM     | CATEGORIES | ГО QUICКВОС  | OKS CATEGOF    | RIESAS             |  |  |
| Labor Iter                                    | n:                                                   | Pa                   | rts Item:         |            | Miscellaneou | ıs Item:       |                    |  |  |
| Labor                                         | Labor   Parts  Miscellaneous                         |                      |                   |            |              |                | •                  |  |  |
|                                               |                                                      |                      |                   |            |              | Sa             | ave                |  |  |
|                                               | S                                                    | ß                    | ŝ                 | £          | 8            |                | •                  |  |  |
| Synchronization<br>Errors                     | Synchronization<br>Status                            | QBO<br>Authorization | General Settings  | Customers  | Items        | Invoices       | Payment<br>Methods |  |  |

#### Figure 18 Invoices Settings screen

The synchronization of Invoices is one way from Field Service Management to QuickBooks only.

Under the Invoices Tab you are able to configure the following parameters:

1. Mail Invoice

Checking the **Mail Invoice** box will set the **Send later** checkbox of an Invoice in QuickBooks after the synchronization is complete.

**Note**: If you check the **Mail Invoice** box, your customer contact records must include a valid email address or invoice synchronization will fail.

2. Print Invoice

Checking the **Print Invoice** box will set the **Print later** checkbox of an Invoice in QuickBooks after the synchronization is complete.

3. Include the Customer in the Invoice Billing Address

Checking the **Include the Customer in the Invoice Billing Address** box will include the Customer name in the billing address.

4. Include the Work Done description as a new invoice item

In Field Service Management, the Work Done description from the work order is displayed in the invoice. In order for this Work Done description to appear in the corresponding QuickBooks invoice, you must check this checkbox and it will then be copied to a line item in the QuickBooks invoice.

5. Location of the Work Done description

If the **Include the Work Done description as a new invoice item** checkbox is checked, you can specify the location of the Work Done line item in the QuickBooks invoice by selecting it from the drop-down.

The available options are:

- Top,
- Bottom.

By selecting the **Top** option, the Work Done description will appear as the first line item of the Invoice.

By selecting the **Bottom** option, the Work Done description will appear as the last line item of the Invoice.

6. When Invoices are copied

Always creating invoices in QuickBooks and using the Field Service Management invoice number can potentially lead to duplicate invoice numbering if you also do some invoicing in QuickBooks directly. You can avoid that problem by choosing a numbering scheme that suites your needs from the drop-down.

The options include:

- Use Service Management sequencing Select this option if you are only going to use Field Service Management for creating invoices. All invoices created in QuickBooks by synchronization will have the Field Service Management invoice number.
- Use QuickBooks Online sequencing Select this option if you also use QuickBooks to create some invoices. This will pick the last invoice number in QuickBooks and will increment the numbering for all the invoices exported from Field Service Management. The Field Service Management invoice number will be added to the memo field of the QuickBooks invoice for cross-referencing.

7. Set the Invoice Account Receivable

To specify the account under which the Invoice(s) will be exported to QuickBooks, select an account from the dropdown.

The available options include all **Accounts Receivable (A/R)** configured in QuickBooks and the **QuickBooks Default Account** option.

8. Convert the Service Management Line Item categories to QuickBooks categories as follows

Apart from Price List item category the following Field Service Management Line Item categories must be mapped to the desired categories in QuickBooks:

- Labor Item
- Part Item
- Miscellaneous Item

Select the appropriate QuickBooks item from the drop-down for each Field Service Management Line Item category.

When you finish with the configuration, click on the **Save** button to save changes.

### Payment Methods Settings

| PAYMEN                    | T METHODS (N              | MAPPING)             |                  |               |             |          |                    |  |
|---------------------------|---------------------------|----------------------|------------------|---------------|-------------|----------|--------------------|--|
| SERVICE                   | MANAGEMEN                 | T PAYMENT M          | 1ethods          | QUICKBOOK     | S PAYMENT M | ETHODS   |                    |  |
| Cash                      |                           |                      |                  | Cash          |             |          |                    |  |
| Check                     |                           |                      |                  | Check         |             | •        |                    |  |
| American                  | Express                   |                      |                  | Credit Card 🔹 |             |          |                    |  |
| Visa                      |                           |                      |                  | Credit Car    | d           | •        |                    |  |
| Discover                  |                           |                      |                  | Credit Car    | d           | •        |                    |  |
| Masterca                  | rd                        |                      |                  | Credit Care   | d           | •        |                    |  |
|                           |                           |                      |                  |               |             | Save     |                    |  |
|                           | 5                         | ß                    | <u> </u>         | Д             | 8=          |          | <b>F</b> a         |  |
| Synchronization<br>Errors | Synchronization<br>Status | QBO<br>Authorization | General Settings | Customers     | Items       | Invoices | Payment<br>Methods |  |

#### Figure 19 Payment Methods Settings screen

Under the Payment Methods Tab you are able to associate Field Service Management payment methods with QuickBooks payment methods.

Under Service Management payment methods all payment methods configured in Field Service Management are presented.

The QuickBooks payment method drop-downs contain all the payment methods configured in QuickBooks.

Select the desired QuickBooks payment method from the drop-down for each Field Service Management payment method.

When you finish with the configuration, click on the **Save** button to save changes.

# **Entities Mapping**

The synchronization between Field Service Management and QuickBooks Online includes synchronization between the following entities:

- Sales Tax (Sales Tax Items and Sales Tax Groups)
- Price Items
- Classes
- Invoices
- Customer
- Location
- Zero Location
- Payment

### Sales Tax Synchronization

The Sales Tax Synchronization is accomplished in both directions:

- from FSM to QuickBooks
- from QuickBooks to FSM

#### Sales Tax Mapping Information

The following table contains the mapping between Sales Tax Items in FSM and QuickBooks.

Note: In the Supported Mapping Direction column the arrows have the following meanings:

- The left right arrow refers to fields that can be synchronized in both directions: from FSM to QuickBooks, as well as from QuickBooks to FSM.
- The rightwards arrow refers to fields that can be synchronized from FSM to QuickBooks only.
- The leftwards arrow refers to fields that can be synchronized from QuickBooks to FSM only.
- \_\_\_\_\_ The line refers to fields that do not exist in one system, but are required in the other system. Such fields are populated with the values defined in the Synchronization Settings.
- X refers to fields that are not synchronized.

#### Table 2 Sales Tax Mapping Table

| Field Service Management<br>(FSM) | Supported<br>Mapping<br>Direction | QuickBooks      | Notes                                                                                                    |
|-----------------------------------|-----------------------------------|-----------------|----------------------------------------------------------------------------------------------------|
| Sales Tax Items                   |                                   | Sales Tax Items |                                                                                                    |
| Item Name                         | ←                                 | Tax Rate Name   | The maximum length of the <b>Item Name</b> field in <b>FSM</b> is 31 characters.<br>A colon character (:) is not allowed in the <b>Tax Rate Name</b> field in <b>QuickBooks</b> .                                                                                                    |
| Description                       | <b>~</b>                          | N/A             | The <b>Description</b> field exists but is not accessible from the<br><b>QuickBooks</b> User Interface; the field value will be<br>transmitted during synchronization from FSM to<br>QuickBooks but will remain invisible in QuickBooks.<br>From QuickBooks to FSM the fixed description "Sales<br>Tax" will be transmitted. |
| N/A                               |                                   | Agency Name     | The <b>Agency Name</b> field does not exist in FSM. Therefore,<br>the default value configured in Sync settings (please see<br>section General Settings) will be used when<br>synchronization is performed from FSM to QuickBooks.                                                                                           |
| Tax Rate %                        | $\leftrightarrow$                 | Tax Rate        | In FSM the Tax Rate cannot exceed 999.99999%.<br>In QuickBooks the Tax Rate cannot exceed 100%.                                                                                                    |

**IMPORTANT:** Only new Sales Tax Items can be synchronized from FSM to QuickBooks. Neither update, nor deletion operations are supported from FSM to QuickBooks due to a QuickBooks limitation. However, new, updated, and deleted Sales Tax Items can be synchronized from QuickBooks to FSM.

#### Sales Tax Synchronization Scenarios

The following table describes the various scenarios for Sales Tax synchronization.

#### **Table 3 Sales Taxes Synchronization Scenarios**

| Area            | lf                                                             | then                                                                |
|-----------------|----------------------------------------------------------------|---------------------------------------------------------------------|
| Sales Tax Items |                                                                |                                                                     |
|                 | an Item Name field in FSM contains a colon (:),                | the Sales Tax Item will be skipped; an error log will be generated. |
|                 | a Tax Rate Name in QuickBooks contains more than 31 characters | the Sales Tax Item will be skipped; an error log will be generated. |

| Area | If                                                        | then                                                                                                    |
|------|-----------------------------------------------------------|----------------------------------------------------------------------------------------------------|
|      | a Sales Tax item is created in QuickBooks                 | It will be created in FSM during the synchronization process.                                                                                           |
|      | a Sales Tax item is updated in QuickBooks                 | It will be updated in FSM during the synchronization process.                                                                                           |
|      | a Sales Tax item is deactivated in QuickBooks             | It will be deleted from FSM during the synchronization process.                                                                                         |
|      | a Sales Tax item is created in FSM                        | It will be created in QuickBooks during the synchronization process.                                                                                    |
|      | a Sales Tax item is updated in FSM                        | the Sales Tax Item will be skipped; an error log<br>will be generated. The user should manually<br>update the corresponding Sales Tax Item in<br>QBO.   |
|      | a Sales Tax item is deleted from FSM                      | the Sales Tax Item will be skipped; an error log<br>will be generated. The user should manually<br>delete the corresponding Sales Tax Item from<br>QBO. |
|      | a Sales Tax item is updated in both FSM and<br>QuickBooks | if FSM is master then both updates will be<br>skipped. If QuickBooks is master then the<br>update will be copied from QuickBooks to<br>FSM.             |

**IMPORTANT:** All error logs can be consulted via Synchronization Errors Tab of the Settings DashBoard.

The following table contains the mapping information for the Sales Tax Group fields in FSM and QuickBooks.

Table 4 Sales Tax Group Mapping Table

| Field Service Management<br>(FSM) | Supported<br>Mapping<br>Direction | QuickBooks                | Notes                                                                                                    |
|-----------------------------------|-----------------------------------|---------------------------|----------------------------------------------------------------------------------------------------|
| Sales Tax Groups                  |                                   | Combined Sales Tax        | Rate                                                                                                    |
| Group Name                        | $\longleftrightarrow$             | Combined Tax Rate<br>Name | The maximum length of the <b>Group Name</b> field in <b>FSM</b> is 31 characters.<br>A colon character (:) is not allowed in the <b>Combined Tax</b><br><b>Rate Name</b> field in <b>QuickBooks</b> . |

| Field Service Management<br>(FSM) | Supported<br>Mapping<br>Direction | QuickBooks | Notes                                                                                                    |
|-----------------------------------|-----------------------------------|------------|----------------------------------------------------------------------------------------------------|
| Description                       | <b>~</b>                          | N/A        | The <b>Description</b> field exists but is not accessible from the<br><b>QuickBooks</b> User Interface; the field value will be<br>transmitted during synchronization from FSM to<br>QuickBooks but will remain invisible.<br>From <b>QuickBooks</b> to <b>FSM</b> the Combined Tax Rate Name<br>will be transmitted as the Description. |
| Tax Rate %                        | •                                 | Total Rate | The Total Rate, representing a sum of the associated Tax<br>Rate(s), is calculated automatically in QuickBooks.<br><b>Total Rate</b> is copied to <b>Tax Rate</b> during synchronization<br>from QuickBooks to FSM.                                                                                                    |

**IMPORTANT:** Only new Sales Tax Groups can be synchronized from FSM to QuickBooks. Neither update, nor deletion operations are supported due to a QuickBooks limitation. However, new, updated, and deleted Sales Tax Group items can be synchronized from QuickBooks to FSM.

The following table describes the scenarios for the Sales Tax Group synchronization.

#### Table 5 Sales Tax Group Synchronization Scenarios

| Area             | lf                                                 | then                                                                                                    |
|------------------|----------------------------------------------------|----------------------------------------------------------------------------------------------------|
| Sales Tax Groups |                                                    |                                                                                                    |
|                  | a Sales Tax Group is created in FSM                | a Combined Sales Tax Rate is created in QuickBooks.                                                                                                    |
|                  | a Sales Tax Group is updated in FSM                | the Sales Tax Group will be skipped; an error<br>log will be generated. The user should<br>manually update the corresponding Sales Tax<br>Group in QBO.   |
|                  | a Sales Tax Group is removed from FSM              | the Sales Tax Group will be skipped; an error<br>log will be generated. The user should<br>manually delete the corresponding Sales Tax<br>Group from QBO. |
|                  | a Combined Sales Tax Rate is created in QuickBooks | a Sales Tax Group is created in FSM.                                                                                                    |
|                  | a Combined Sales Tax Rate is updated in QuickBooks | the corresponding Sales Tax Group is updated in FSM.                                                                                                    |

| Area | If                                                                                                    | then                                                                    |  |
|------|----------------------------------------------------------------------------------------------------|-------------------------------------------------------------------------|--|
|      | a Combined Sales Tax Rate is deactivated in QuickBooks                                                                 | the corresponding Sales Tax Group will be removed from FSM.             |  |
|      | a Sales Tax Group Name or the associated<br>Sales Tax Item Name(s) in FSM contains a<br>colon (:),                     | the Sales Tax Group will be skipped; an error log will be generated.    |  |
|      | a Combined Sales Tax Rate Name or the<br>associated Tax Rate Name(s) in QuickBooks<br>contains more than 31 characters | the Combined Sales Tax will be skipped; an error log will be generated. |  |

**IMPORTANT:** All error logs can be consulted via Synchronization Errors Tab of the Settings DashBoard.

# Price Items Synchronization

The Price Items Synchronization is accomplished in both directions:

- from FSM to QuickBooks,
- from QuickBooks to FSM.

In FSM price items are grouped into categories.

In QuickBooks price items can be categorized by up to 5 hierarchical levels. Moreover, price items are grouped in Income Accounts.

#### Price Items Mapping Information

The following table describes the mapping between Price List Items in FSM and Product and Services Items in QuickBooks.

Note: Not all fields in Price Items can be synchronized. The following table describes the mapping between Price List Items in FSM and Product and Services Items in QuickBooks.

Table 6 Price Items Mapping Table

| Field Service Management<br>(FSM)      | Supported<br>Mapping<br>Direction | QuickBooks                | Notes                                                                                                    |
|----------------------------------------|-----------------------------------|---------------------------|----------------------------------------------------------------------------------------------------|
| Price List –Category – Price List item |                                   | Product and Services Item |                                                                                                    |
| Name                                   | +                                 | Name                      | The <b>Name</b> field in FSM is a non-hierarchical field.<br>At the same time, the price item in QuickBooks can be<br>hierarchical. During the synchronization of hierarchical<br>items from QuickBooks to FSM the Price List Item <b>Name</b><br>in FSM will look like: [Parent1 Name]:[Parent2<br>Name]:[Name] |

| Field Service Management<br>(FSM) | Supported<br>Mapping<br>Direction | QuickBooks                   | Notes                                                                                                    |
|-----------------------------------|-----------------------------------|------------------------------|----------------------------------------------------------------------------------------------------|
| Description                       | <b>~~</b>                         | Description (on sales forms) | No notes.                                                                                                    |
| Price                             | <b>~ ~ </b>                       | Price/Rate                   | No notes.                                                                                                    |
| Tax Code                          |                                   | Is Taxable                   | <ul> <li>FSM supports multiple Tax Codes (both Basic and<br/>Custom Tax Codes) with each Tax Code being either<br/>Taxable or Non-Taxable.</li> <li>In QuickBooks Product and Services items are either<br/>taxable or not.</li> <li>During the synchronization from FSM to QuickBooks: <ul> <li>all taxable Tax Codes (regardless of whether<br/>they are Basic or Custom) will be converted to<br/>taxable items in QuickBooks;</li> <li>all non-taxable Tax Codes will be converted to<br/>non-taxable items in QuickBooks;</li> <li>all empty Tax Codes will be converted to non-<br/>taxable values.</li> </ul> </li> <li>During the synchronization from QuickBooks to FSM: <ul> <li>When synchronizing new price items, the tax<br/>code will be assigned according to the Tax Code<br/>settings configured in Sync settings (see section<br/>General Settings).</li> <li>When synchronizing updated price items: <ul> <li>if the price item taxability is not changed,<br/>the tax code will be converted according to the<br/>Tax Code settings configured in Sync<br/>settings (see section General Settings);</li> <li>if the price item taxability is changed, the<br/>tax code will be converted according to the<br/>Tax Code settings configured in Sync<br/>settings (see section General Settings);</li> <li>empty FSM Item tax codes will remain<br/>intact.</li> </ul> </li> </ul></li></ul> |
| N/A                               | <br>                              | Income Account               | The Income Account field does not exist in FSM.<br>Therefore, the default value configured in Sync settings<br>(see section Items Settings) will be used when<br>synchronization is performed from FSM to QuickBooks.                                                                                                    |

| Field Service Management<br>(FSM) | Supported<br>Mapping<br>Direction | QuickBooks | Notes                                                                                                    |
|-----------------------------------|-----------------------------------|------------|----------------------------------------------------------------------------------------------------|
| Price List Category               |                                   | N/A        | The Price List Category field does not exist in<br>QuickBooks. Therefore, the default value configured in<br>Sync settings (see section Items Settings) will be used<br>when synchronization is performed from QuickBooks to<br>FSM. |

# **IMPORTANT:** A maximum of five (5) hierarchical levels are supported in QuickBooks.

#### Price Items Synchronization Scenarios

The following table describes the scenarios for Price Items synchronization.

#### Table 7 Price Items Synchronization Scenarios

| Area        | lf                                                                                                    | then                                                                  |
|-------------|----------------------------------------------------------------------------------------------------|-----------------------------------------------------------------------|
| Price Items |                                                                                                    |                                                                       |
|             | a product/service with <b>Name</b> A (not a sub-<br>product/service of anything) is created in<br>QuickBooks. | a corresponding Price List Item with <b>Name</b> A is created in FSM. |
|             | a product/service with <b>Name</b> B is created in<br>QuickBooks which is a sub-product/service of<br>A.      | a corresponding Price list Item with Name A:B is created in FSM.      |

| Area | If                                            | then                                           |
|------|-----------------------------------------------|------------------------------------------------|
|      | a product/service A in QuickBooks is updated  | the Price List Items in FSM corresponding to   |
|      | to A1 and has sub-products/services B and C   | the updated product/service and all sub-       |
|      | below it                                      | products/services are updated.                 |
|      |                                               |                                                |
|      |                                               | Before Update                                  |
|      |                                               | FSM QBO                                        |
|      |                                               | A A                                            |
|      |                                               | A:B B                                          |
|      |                                               | A:B:C C                                        |
|      |                                               | A first the state                              |
|      |                                               | After Update                                   |
|      |                                               | FSM QBO                                        |
|      |                                               |                                                |
|      |                                               | A:B B                                          |
|      |                                               | A:B:C C                                        |
|      |                                               | After Synchronization                          |
|      |                                               | FSM OBO                                        |
|      |                                               | <b>A1</b> A1                                   |
|      |                                               | <b>A1:B</b> B                                  |
|      |                                               | A1:B:C C                                       |
|      |                                               |                                                |
|      | A Broduct and Services Item A is deleted from | All corresponding Price List items are deleted |
|      | A Floduct and Services item A is deleted from | from ESM (o.g. A. A:R and A:R:C are all        |
|      | QuickBooks along with sub-products/services   | deleted)                                       |
|      | Band C.                                       | deleted).                                      |
|      |                                               | Before Update                                  |
|      |                                               | FSM QBO                                        |
|      |                                               | A A                                            |
|      |                                               | A:B B                                          |
|      |                                               | A:B:C C                                        |
|      |                                               |                                                |
|      |                                               | After Update                                   |
|      |                                               | FSM QBO                                        |
|      |                                               | A <b>A</b>                                     |
|      |                                               | A:B <b>B</b>                                   |
|      |                                               | A:B:C <b>E</b>                                 |
|      |                                               | After Synchronization                          |
|      |                                               |                                                |
|      |                                               | <b>A</b>                                       |
|      |                                               |                                                |
|      |                                               | A-B-C                                          |
|      |                                               |                                                |

| Area | If                                                                                                    | then                                                                                                    |
|------|----------------------------------------------------------------------------------------------------|----------------------------------------------------------------------------------------------------|
|      | a Price List Item with <b>Name</b> A:B:C is created in<br>FSM with <b>Price</b> \$22 (Price List Items A and A:B<br>do not exist in FSM or QuickBooks) | the complete product/services hierarchy A:B:C         is created in QuickBooks with C having a Price         of \$22 and A and B with \$0. A and B then         automatically synchronize back to FSM         creating new Price List Items A and A:B there.         Before Synchronization         FSM       QBO         A:B:C(\$22)         After Synchronization         FSM       QBO         A(\$0)       A(\$0)         A:B:C(\$22)         C(\$20)         Matching complete hierarchies in both FSM and QBO are created. |
|      | a Price List Item is updated in FSM                                                                                                    | The corresponding Product/Service is updated in QuickBooks.         Before Update         FSM       QBO         X1       X1         X1:Y1       Y1         After Update         FSM       QBO         X2       X1         X1:X1       Y1         After Synchronization         FSM       QBO         X2       X2         X2:Y1       Y1         Matching complete hierarchies between FSM and QBO are maintained.                                                                                                    |

| Area | lf                                            | then                                             |
|------|-----------------------------------------------|--------------------------------------------------|
|      | a Price List Item is deleted from FSM         | the corresponding product/service and all sub    |
|      |                                               | products/services will be deleted from           |
|      |                                               | QuickBooks and any sub-Price List Items          |
|      |                                               | deleted from FSM.                                |
|      |                                               | Before Undate                                    |
|      |                                               | ESM OBO                                          |
|      |                                               | X1 X1                                            |
|      |                                               | X1:Y1 Y1                                         |
|      |                                               | After Update                                     |
|      |                                               | FSM QBO                                          |
|      |                                               | <b>X1</b> X1                                     |
|      |                                               | X1:X1 Y1                                         |
|      |                                               | After Synchronization                            |
|      |                                               | FSM QBO                                          |
|      |                                               | X1                                               |
|      |                                               | <del>X1:X1</del> ¥1                              |
|      |                                               |                                                  |
|      | a price item with the same parent-child names | The synchronization for this item will fail, the |
|      | is created in FSM (e.g. A:A)                  | item will be skipped; an error log will be       |
|      |                                               | generated.                                       |
|      | a Price List Item with more than five (5)     | The synchronization for this item will fail, the |
|      | hierarchical levels is created in FSM (e.g.   | item will be skipped; an error log will be       |
|      | A'B'C'D'F'F)                                  | generated                                        |

**IMPORTANT:** All error logs can be consulted via Synchronization Errors Tab of the Settings DashBoard.

# **Class Synchronization**

Classes are used for categorizing transactions. Classes can be hierarchical and can include up to five (5) hierarchical levels.

#### Prerequisites

In QuickBooks, as well as in FSM, in order to use classes, class tracking should be turned on. For more information on how to turn on class tracking, please see the QuickBooks and FSM User Guides.

When class tracking is enabled you are able to select a class for your invoices and time cards. During synchronization between FSM and QuickBooks invoices will be exported to QuickBooks along with their class information.

If the class tracking is turned off in QuickBooks and in FSM, synchronization of classes will still occur. But invoices exported to QuickBooks will not contain class information.

#### **Class Mapping Information**

The following table contains the mapping of Class fields between FSM and QuickBooks.

#### Table 8 Classes Mapping Table

| Field Service Management<br>(FSM) | Supported<br>Mapping<br>Direction | QuickBooks | Notes                                                                                                    |
|-----------------------------------|-----------------------------------|------------|----------------------------------------------------------------------------------------------------|
| Class                             |                                   | Class      |                                                                                                    |
| Name                              | +                                 | Name       | Classes in QuickBooks can be hierarchical.<br>To support the hierarchical structure in FSM the colon (:)<br>is used as a hierarchical level separator.<br>The Class Name in QuickBooks cannot contain a colon (:).<br>During synchronization of hierarchical classes from<br>QuickBooks to FSM the FSM Class Name field will be:<br>[Parent1 Name]:[Parent2 Name]:[Name] |

**IMPORTANT:** A maximum of five (5) hierarchical levels are supported for Classes in QuickBooks. However, class deletions in FSM are not synchronized back to QBO due to a QuickBooks limitation.

#### Classes Synchronization Scenarios

The following table describes the various scenarios for the Classes synchronization.

#### Table 9 Classes Synchronization Scenarios

| Area    | If                                                                            | then                                  |
|---------|-------------------------------------------------------------------------------|---------------------------------------|
| Classes |                                                                               |                                       |
|         | a class A is greated in Oviel/Decks                                           |                                       |
|         | a class A is created in QuickBooks.                                           | a class A is created in FSWI.         |
|         | a class <i>B</i> is created in QuickBooks, which is a sub-class of <i>A</i> . | a class <i>A:B</i> is created in FSM. |
|         |                                                                               | Before Update                         |
|         |                                                                               | FSM QBO                               |
|         |                                                                               | A A                                   |
|         |                                                                               | After Update                          |
|         |                                                                               | FSM QBO                               |
|         |                                                                               | A A                                   |
|         |                                                                               | В                                     |
|         |                                                                               | After Synchronization                 |
|         |                                                                               | FSM QBO                               |
|         |                                                                               | A A                                   |
|         |                                                                               | <b>A:B</b> B                          |
|         |                                                                               |                                       |

| Area | lf                                           | then                                       |
|------|----------------------------------------------|--------------------------------------------|
|      | a class A is updated in QuickBooks           | Before Update                              |
|      |                                              | FSM QBO                                    |
|      |                                              | A A                                        |
|      |                                              | A:B B                                      |
|      |                                              | After Update                               |
|      |                                              | FSM QBO                                    |
|      |                                              | A <b>A1</b>                                |
|      |                                              | A:B B                                      |
|      |                                              | After Synchronization                      |
|      |                                              | FSM QBO                                    |
|      |                                              | <b>A1</b> A1                               |
|      |                                              | <b>A1:B</b> B                              |
|      | a class and all sub-classes are deleted from | the corresponding classes are deleted from |
|      | QuickBooks                                   | FSM                                        |
|      |                                              | Before Update                              |
|      |                                              | FSM QBO                                    |
|      |                                              | A A                                        |
|      |                                              | A:B B                                      |
|      |                                              | A:B:C C                                    |
|      |                                              | After Update                               |
|      |                                              | FSM QBO                                    |
|      |                                              | A A                                        |
|      |                                              | A:B <b>B</b>                               |
|      |                                              | A:B:C <b>C</b>                             |
|      |                                              | After Synchronization                      |
|      |                                              | FSM QBO                                    |
|      |                                              | A A                                        |
|      |                                              | <u>А:В</u>                                 |
|      |                                              | A:B:C                                      |

| Area | If                                                                                                    | then                                                                                                    |
|------|----------------------------------------------------------------------------------------------------|----------------------------------------------------------------------------------------------------|
|      | a Class with <b>Name</b> A:B:C is created in FSM (for<br>this example we'll assume Classes A and A:B<br>don't exist in FSM) | the complete Class hierarchy A:B:C is created in QuickBooks and then newly created Classes         A and B automatically synchronize back to FSM creating new classes A and A:B there.         Before Synchronization         FSM       QBO         A:B:C         After Synchronization |
|      |                                                                                                    | FSM QBO<br>A A<br>A:B B<br>A:B:C C<br>Matching complete hierarchies in both FSM<br>and QBO are created.                                                                                                    |
|      | a class is updated in FSM                                                                                                   | the corresponding Class is updated in<br>QuickBooks and then the hierarchy in FSM is<br>also updated.Before UpdateFSMQBOAAA:BBA:B:CCAfter UpdateFSMQBOAAA:B1BA:B:CCAfter SynchronizationFSMQBOAAA:B1B1A:B1B1A:B1:CC                                                                     |
|      |                                                                                                    | Matching hierarchies between FSM and QBO are maintained.                                                                                                    |

| Area | If                                                                    | then                                                                                                    |  |  |
|------|-----------------------------------------------------------------------|----------------------------------------------------------------------------------------------------|--|--|
|      | a class is deleted from FSM                                           | the synchronization for this item will fail, the<br>hierarchical class will be skipped; an error log<br>will be generated. The user should manually<br>delete the corresponding class from QBO. |  |  |
|      | a class with more than five (5) hierarchical levels is created in FSM | the hierarchical class will be skipped; an error log will be generated.                                                                                                    |  |  |
|      | a class with the same parent-child names is created in FSM            | the synchronization for this class will fail, the<br>hierarchical class will be skipped; an error log<br>will be generated.                                                                     |  |  |

**IMPORTANT:** All error logs can be consulted via Synchronization Errors Tab of the Settings DashBoard.

# Invoice Synchronization

Invoice synchronization is performed only from FSM to QuickBooks (there is no backward synchronization) and only at the times when an invoice status is changed to "Approved".

#### Prerequisites

Invoices are only created/updated in QuickBooks at that instant when the corresponding FSM Invoice status is changed to "Approved".

The Class Tracking setting value must be the same in both QuickBooks and FSM, otherwise Invoice synchronization will fail.

#### **Invoice Mapping Information**

The following table contains the mapping of Invoice fields between FSM and QuickBooks.

#### Table 10 Invoices Mapping Table

| Field Service Management<br>(FSM) | Supported<br>Mapping<br>Direction | QuickBooks | Notes                                                                                                    |
|-----------------------------------|-----------------------------------|------------|----------------------------------------------------------------------------------------------------|
| Invoice                           |                                   | Invoice    |                                                                                                    |
| Invoice Date                      |                                   | Date       | No notes.                                                                                                    |
| Work Order Number                 |                                   | No         | Depending on the Synchronization Settings<br>(see section<br>Invoices Settings) the QuickBooks invoice number will<br>either be automatically generated by QBO or be set to<br>the FSM Work Order Number. |
| Customer                          |                                   | Customer   | No notes.                                                                                                    |

| Field Service Management<br>(FSM) | Supported<br>Mapping<br>Direction | QuickBooks          | Notes                                                                                                    |
|-----------------------------------|-----------------------------------|---------------------|----------------------------------------------------------------------------------------------------|
| Billing Address                   |                                   | Billing Address     | If the Billing address is not specified in FSM, and a<br>default Customer Billing Address is specified in<br>QuickBooks for this customer, this default Billing<br>Address will be used by QuickBooks.                           |
| Zero Location                     |                                   | Shipping Address    | If the Shipping Address is not specified in FSM, and a<br>default Customer Shipping Address is specified in<br>QuickBooks for this customer, this default Shipping<br>Address will be used by QuickBooks.                        |
| N/A                               |                                   | Due date            | The date when the invoice is synchronized for the first time will be set as the "Due date".                                                                                                    |
| N/A                               |                                   | Status              | Invoices exported without an accompanying payment<br>will have the "Open" status in QuickBooks.<br>Invoices exported with an accompanying payment will<br>have the "Paid" status in QuickBooks.                                  |
| Class                             |                                   | Class               | No notes.                                                                                                    |
| Work Done Description             |                                   | N/A                 | The Work Done Description is defined during work<br>order completion in FSM and is present in the FSM<br>invoice.                                                                                                    |
|                                   |                                   |                     | A corresponding Work Done Description field does not<br>exist in the QuickBooks Invoice and so the Sync settings<br>optionally support adding the Work Done Description<br>as either the first or last invoice item (see section |
|                                   |                                   |                     | Invoices Settings for more details).                                                                                                    |
| N/A                               |                                   | Send later checkbox | The Send later option is not present in FSM.                                                                                                    |
|                                   |                                   |                     | By enabling the "Invoices to be mailed" option in the Sync settings (see section                                                                                                    |
|                                   |                                   |                     | Invoices Settings for more details), all invoices exported to QuickBooks will have their "Send later" box checked.                                                                                                    |
|                                   |                                   |                     | In the case where the "Invoices to be mailed" option is<br>enabled in Sync settings, make sure the Email address is<br>specified in the Primary Contact section of the<br>Customer Profile in QuickBooks.                        |

| Field Service Management<br>(FSM) | Supported<br>Mapping<br>Direction | QuickBooks           | Notes                                                                                                    |
|-----------------------------------|-----------------------------------|----------------------|----------------------------------------------------------------------------------------------------|
| N/A                               |                                   | Print later checkbox | The Print later option is not present in FSM.<br>By enabling the "Invoices to be printed" option in Sync<br>settings (see section<br>Invoices Settings for more details), all invoices exported<br>to QuickBooks will have their "Print later" box checked.                                                                                                    |
| N/A                               |                                   | Account Reference    | In QuickBooks there can be several Accounts receivable<br>in the Chart of Accounts. FSM does not allow the user<br>to specify the Accounts receivable for a given invoice.<br>You are able to specify under which Accounts<br>receivable the Invoice(s) will be exported to in<br>QuickBooks by selecting the "Set the Invoice Account<br>Receivable to" option in Sync settings (see section<br>Invoices Settings for more details).                                                        |
| Price Item Related Fields         | ·                                 |                      |                                                                                                    |
| Category                          |                                   | N/A                  | In FSM there are 4 categories of line items that can be<br>added to an invoice:<br><ul> <li>Labor</li> <li>Parts</li> <li>Miscellaneous</li> <li>Price List</li> </ul> <li>The items from Price List are transferred to Products<br/>And Services root catalog in QuickBooks. For the<br/>remaining Labor, Parts, and Miscellaneous categories,<br/>select the desired Products and Services in QuickBooks<br/>from Sync settings (see section<br/>Invoices Settings for more details).</li> |
| Item                              |                                   | Product/Service      | No notes.                                                                                                    |
| Description                       |                                   | Description          | No notes.                                                                                                    |

| Field Service Management<br>(FSM)       | Supported<br>Mapping<br>Direction | QuickBooks                             | Notes                                                                                                    |
|-----------------------------------------|-----------------------------------|----------------------------------------|----------------------------------------------------------------------------------------------------|
| Qty                                     |                                   | Qty                                    | In FSM the quantity for items from Labor category is<br>measured in hours and minutes worked.                                                                                         |
|                                         |                                   |                                        | decimal value.                                                                                                    |
|                                         |                                   |                                        | converted to 5.25 in QBO.                                                                                                    |
| Rate                                    |                                   | Rate                                   | For items from Labor category, the Rate represents an hourly rate.                                                                                                    |
|                                         |                                   |                                        | In QuickBooks, the Rate value is not transferred from FSM, but calculated from the transferred fields:<br>Rate=Amount/Quantity.                                                       |
| Amount \$<br>(Rate*Quantity)            |                                   | Amount                                 | No notes.                                                                                                    |
| Sales Tax Code                          |                                   | Is Taxable                             | In QuickBooks the item can only be Taxable or Not.                                                                                                    |
| Sub Total and Total Related F           | ields                             |                                        |                                                                                                    |
| Sub Total                               |                                   | Subtotal                               | No note.                                                                                                    |
| Calculate Tax: Before/After<br>Discount |                                   | Apply Tax:<br>Before/After<br>Discount | If Calculate Tax Before Discount is selected in FSM,<br>when the Invoice is synchronized to QBO the Sales Tax<br>will be calculated first and then the Discount will be<br>applied.   |
|                                         |                                   |                                        | If Calculate Tax After Discount is selected in FSM, when<br>the Invoice is synchronized to QBO the Discount will be<br>subtracted first and then the Sales Tax will be<br>calculated. |
| Sales Tax                               |                                   | Sales Tax Rate                         | No note.                                                                                                    |

| Field Service Management<br>(FSM) | Supported<br>Mapping | QuickBooks                | Notes                                                                                                    |
|-----------------------------------|----------------------|---------------------------|----------------------------------------------------------------------------------------------------|
| (, , ,                            | Direction            |                           |                                                                                                    |
| Tax Amount                        |                      | Tax Amount                | <ul> <li>When Tax is applied after discount to an FSM invoice with some line items discounted and others not there is a potential discrepancy between the FSM and QuickBooks tax amounts. In such a case, the tax value equal to the FSM tax will be transferred during synchronization.</li> <li>The discrepancy arises from the fact that in QuickBooks a discount is always applied evenly across all line items while in FSM that same total discount is applied evenly across only the discounted line items. This can lead to differences in the calculated tax amount.</li> </ul> |
| Discount Percent/Amount           |                      | Discount<br>Percent/Value | In FSM a discount can be applied to selected line items<br>while in QuickBooks the discount is always applied to all<br>line items. Therefore, if the FSM discount is a percent<br>value and is applied to only some of the invoice items,<br>the discount in QuickBooks will be converted from a<br>Discount percent to a Discount Value matching the<br>equivalent FSM discount value.                                                                                                    |
| Discount Amount                   |                      | Discount line             | No note.                                                                                                    |
| Total                             |                      | Total                     | The total amount is not synchronized but calculated<br>based on QuickBooks business logic; any supplied value<br>is overwritten by QuickBooks.                                                                                                    |

# Invoice Synchronization Scenarios

The following table describes the various scenarios for Invoice synchronization.

# Table 11 Invoice Synchronization Scenarios

| Area    | If                                                                                | then                                                                                                    |
|---------|-----------------------------------------------------------------------------------|----------------------------------------------------------------------------------------------------|
| Invoice |                                                                                   |                                                                                                    |
|         | the 1 <sup>st</sup> time the status of the Invoice is set to<br>"Approved" in FSM | a copy of the invoice is created in QuickBooks.<br>Once this invoice has been successfully created<br>the status of the corresponding invoice in FSM<br>is set to "Exported". |

| Area | If                                                                                | then                                                                                                    |
|------|-----------------------------------------------------------------------------------|----------------------------------------------------------------------------------------------------|
|      | you wish to modify an FSM Invoice that has<br>been already exported to QuickBooks | change the invoice status in FSM to<br>"Prepared", and then make your desired<br>changes.                                                         |
|      |                                                                                   | When the status of the modified Invoice is set<br>to "Approved" again, your changes will be<br>copied to the corresponding QuickBooks<br>Invoice. |

# **Customer Synchronization**

The synchronization of Customers is accomplished in both directions:

- from FSM to QuickBooks,
- from QuickBooks to FSM.

In QuickBooks Customers can be grouped into up to 5 hierarchical levels. During synchronization from QuickBooks to FSM all QuickBooks Customer Sub-customers are converted into FSM Customer Service Locations.

#### **Customer Mapping Information**

The following table contains the mapping of Customer fields between FSM and QuickBooks.

#### Table 12 Customer Mapping Table

| Field Service Management<br>(FSM) | Supported<br>Mapping<br>Direction | QuickBooks | Notes                                                                                                    |
|-----------------------------------|-----------------------------------|------------|----------------------------------------------------------------------------------------------------|
| Customer                          |                                   | Customer   |                                                                                                    |
| (Primary Contact) First<br>Name   | <b></b>                           | First Name | The maximum allowed length in FSM is 64 characters and in QuickBooks is 25 characters.                                                                                                    |
| (Primary Contact) Last<br>Name    | <b>+ +</b>                        | Last Name  | The maximum allowed length in FSM is 64 characters and in QuickBooks is 25 characters.                                                                                                    |
| Display Customer As               |                                   | Company    | If the "Include the Service Management Customer Name<br>in the QuickBooks Company Name" is checked in Sync<br>settings (see section Customers Settings for more<br>details), the Company field in QuickBooks will be<br>populated with the "Display As" value from FSM.<br>The maximum allowed length in QuickBooks for the<br>Company is 50 characters and the Display As in FSM is<br>255 characters. |

| Field Service Management<br>(FSM) | Supported<br>Mapping<br>Direction | QuickBooks                  | Notes                                                                                                    |
|-----------------------------------|-----------------------------------|-----------------------------|----------------------------------------------------------------------------------------------------|
| Display As                        | <b></b>                           | Display name as             | In QuickBooks this must be unique across all other<br>customers, employees, vendors, and other names.<br>The maximum allowed length in QuickBooks is 100<br>characters and in FSM is 255 characters.                                                                                                    |
| N/A                               | х                                 | Print on check as           | This field is not present in FSM and is not synchronized.                                                                                                    |
| Primary Phone                     | <b>~ &gt;</b>                     | Phone                       | The maximum allowed length in both QuickBooks and FSM is 100 characters.                                                                                                    |
| Alternate Phone                   | x                                 | N/A                         | This field is not present in QuickBooks and is not synchronized.                                                                                                    |
| N/A                               | X                                 | Mobile                      | This field is not present in FSM and not synchronized.                                                                                                    |
| Fax                               | <b>~~</b>                         | Fax                         | No note.                                                                                                    |
| Email                             | <b></b>                           | Email                       | Email validation is present in both FSM and QuickBooks.<br>It is possible there are minor variations between the two<br>validation routines that may result in synchronization<br>failures.<br>The maximum allowed length in QuickBooks is 100<br>characters and in FSM is 512 characters.                                                                                                    |
| N/A                               | x                                 | Website                     | This field is not present in FSM and not synchronized.                                                                                                    |
| Tax Code                          | <b>~</b>                          | This Customer Is<br>Taxable | <ul> <li>The QuickBooks customer record only defines whether<br/>the customer is taxable or not. The FSM customer on the<br/>other hand is associated with 1 of N Tax Codes and each<br/>Tax Code has a setting to indicate whether it is taxable<br/>or not.</li> <li>The Sync settings "Chose the Service Management Tax<br/>Code to use against taxable fields" and "Chose the<br/>Service Management Tax Code to use against non-<br/>taxable fields" determine which Tax Code the FSM<br/>Customer gets when synchronized from QuickBooks.</li> </ul> |
| Tax                               |                                   | Default tax code            | No note.                                                                                                    |
| Billing Address                   | <b>~</b>                          | Billing Address             | For more information on Billing Address mapping fields,<br>please consult Table 13 Address Mapping Fields for<br>Customer Entity.                                                                                                    |

| Field Service Management<br>(FSM) | Supported<br>Mapping<br>Direction | QuickBooks                     | Notes                                                                                                    |
|-----------------------------------|-----------------------------------|--------------------------------|----------------------------------------------------------------------------------------------------|
| Zero Location                     | <b>+ &gt;</b>                     | Shipping Address               | Zero Location represents one of the FSM customer locations.                                                                                                    |
|                                   |                                   |                                | When we export a customer from QuickBooks to FSM –<br>a new location is created which is used as a Zero<br>Location. The Zero Location name is equal to the first<br>line (Street) of the Shipping Address or to the Customer<br>name (if the Street field from Shipping Address is<br>empty). |
|                                   |                                   |                                | When customer update is performed from both systems<br>– the proper location is found by its name - the same as<br>customer name or first line from QuickBooks customer<br>shipping address.                                                                                                   |
|                                   |                                   |                                | For more information on Zero location, please consult the Zero Location Synchronization section on page 54.                                                                                                    |
| N/A                               | x                                 | Notes                          | This field is not present in FSM and not synchronized.                                                                                                    |
| Location                          | <b>+ +</b>                        | Sub-customer                   | If sub-customer is true in QuickBooks, then this sub-<br>customer maps to a Location in FSM. If false then this<br>customer in QuickBooks maps to a customer in FSM.                                                                                                    |
| N/A                               | x                                 | Bill with parent               | This field is not present in FSM and not synchronized.                                                                                                    |
| N/A                               | х                                 | Terms                          | This field is not present in FSM and not synchronized.                                                                                                    |
| N/A                               | x                                 | Preferred payment method       | This field is not present in FSM and not synchronized.                                                                                                    |
| N/A                               | x                                 | Opening balance                | This field is not present in FSM and not synchronized.                                                                                                    |
| N/A                               | x                                 | Opening balance<br>date        | This field is not present in FSM and not synchronized.                                                                                                    |
| N/A                               | x                                 | Balance With Sub-<br>customers | This field is not present in FSM and not synchronized.                                                                                                    |
| N/A                               | x                                 | This customer pays me with     | The field is not present in FSM and not synchronized.                                                                                                    |
| N/A                               | x                                 | Preferred delivery method      | This field is not present in FSM and not synchronized.                                                                                                    |
| N/A                               | x                                 | Resale Number                  | This field is not present in FSM and not synchronized.                                                                                                    |

| Field Service Management<br>(FSM) | Supported<br>Mapping<br>Direction | QuickBooks | Notes                                                                                                    |
|-----------------------------------|-----------------------------------|------------|----------------------------------------------------------------------------------------------------|
| Туре                              |                                   | N/A        | In FSM there are 2 types of Customers: Residential and Commercial.                                                                                                    |
|                                   |                                   |            | When synchronizing customers from QuickBooks to FSM<br>you are able to specify the type for all customers to be<br>synchronized via the Customers setting "When copying a<br>customer to Service Management (from QuickBooks),<br>the Customer Type should be" in the Sync settings (see<br>Customers Settings section for more details). |
| Notes                             | х                                 | N/A        | This field is not present in QuickBooks and not synchronized.                                                                                                    |
| Work Zone                         |                                   | N/A        | In FSM several Work Zones can be created. A Work Zone<br>is a primary area in which your company works.<br>Using Sync settings (see section Customers Settings for<br>more details) you are able to specify the default Work<br>Zone for customers to be exported from QuickBooks to<br>FSM.                                              |

The following table contains the mapping information for Billing/Shipping Address fields of the Customer.

#### Table 13 Address Mapping Fields for Customer Entity

| Field Service Management<br>(FSM) | Supported<br>Mapping<br>Direction | QuickBooks     | Notes                                                  |
|-----------------------------------|-----------------------------------|----------------|--------------------------------------------------------|
| Site Details                      |                                   | Address        |                                                        |
| Address 1                         | +                                 | Street (Line1) | No note.                                               |
| Address 2                         | $ \longleftrightarrow $           | Street (Line2) | No note.                                               |
| N/A                               | Х                                 | Street (Line3) | This field is not present in FSM and not synchronized. |
| N/A                               | х                                 | Street (Line4) | This field is not present in FSM and not synchronized. |
| N/A                               | x                                 | Street (Line5) | The field is not present in FSM and not synchronized.  |
| City                              | $ \longleftrightarrow $           | City/Town      | No note.                                               |

| Field Service Management<br>(FSM) | Supported<br>Mapping<br>Direction | QuickBooks                                  | Notes                                                                                                    |
|-----------------------------------|-----------------------------------|---------------------------------------------|----------------------------------------------------------------------------------------------------|
| Country                           | <b>~</b>                          | Country                                     | <ul> <li>During synchronization from QuickBooks to FSM, the<br/>Country value (regardless of its length) will be<br/>overwritten to "US".</li> <li>The maximum allowed length in QuickBooks is 255<br/>characters.</li> <li>Note: The Country name field is not visible on the FSM<br/>User Interface.</li> </ul> |
| State/Province                    | <b>~</b>                          | State (for USA)<br>Province (for<br>Canada) | No note.                                                                                                    |
| Zip/Postal Code                   | <b>~</b>                          | Postal Code                                 | No note.                                                                                                    |
| N/A                               | X                                 | Note                                        | This field is not present in FSM and not synchronized.                                                                                                    |
| N/A                               | x                                 | Lat                                         | This field is not present in FSM and not synchronized.                                                                                                    |
| N/A                               | X                                 | Long                                        | This field is not present in FSM and not synchronized.                                                                                                    |

# Customer Synchronization Scenarios

The following table describes the various scenarios for Customer synchronization. Note: the term Customer refers to the Root Customer.

## Table 14 Customer Synchronization Scenarios

| Area     | lf                                                             | then                                                                                                    |
|----------|----------------------------------------------------------------|----------------------------------------------------------------------------------------------------|
| Customer |                                                                |                                                                                                    |
|          | a Customer is created in QuickBooks,                           | the corresponding customer is created in FSM.                                                                                                    |
|          | a Customer is updated in QuickBooks,                           | the corresponding customer is updated in FSM.                                                                                                    |
|          | the Shipping Address is deleted from a Customer in QuickBooks, | the corresponding Zero Location will not be<br>deleted but the address fields in the Zero<br>Location will be made empty. The name of the<br>Zero location will be unchanged. |

| Area | lf                                                                                                    | then                                                                                                    |
|------|----------------------------------------------------------------------------------------------------|----------------------------------------------------------------------------------------------------|
|      | a Sub-customer is made inactive in QuickBooks,                                                                                                    | the corresponding Location is deleted from the Customer in FSM.                                                                                                    |
|      | An existing QuickBooks Customer "A" becomes<br>a sub-customer of Customer "B"                                                                                                    | Customer A will be deleted in FSM and a new<br>Location, corresponding to Customer A, will be<br>created below Customer B.                                                                                           |
|      | in QuickBooks a Customer "A" becomes a sub-<br>customer of Customer "B" and before<br>synchronization can occur the corresponding<br>FSM Customer "A" is modified (i.e. a<br>synchronization conflict arises), | The resulting synchronization behavior<br>depends on which system is the master (as<br>determined by the Sync setting "Select the<br>system that gets higher priority when a data<br>modification conflict occurs"). |
|      |                                                                                                    | If FSM is master then the QuickBooks<br>Customer "A" will not be linked to Customer<br>"B";                                                                                                    |
|      |                                                                                                    | If QuickBooks is master then new locations will<br>be created in FSM for Customer "B",<br>corresponding to Customer A, and Customer A<br>in FSM will be deleted                                                      |
|      | in QuickBooks sub-customer "A" is<br>disassociated from its parent customer "B"<br>(i.e. sub-customer "A" becomes a Customer),                                                                                 | In FSM all locations for Customer B<br>corresponding to sub-customer A will be<br>deleted and a new customer A will be created.                                                                                      |
|      | in QuickBooks the parent of a sub-customer is changed,                                                                                                    | In FSM all locations corresponding to that sub-<br>customer will be moved from the old parent<br>customer to the new.                                                                                                |
|      | a Customer is made inactive in QuickBooks (along with any sub-customers),                                                                                                    | the corresponding Customer will be deleted<br>from FSM. This deletion will then result in<br>"(deleted)" being appended to the inactivated<br>Customers in QuickBooks.                                               |
|      | a Customer is created in FSM,                                                                                                    | the corresponding customer is created in QuickBooks.                                                                                                    |
|      | a Customer is updated in FSM,                                                                                                    | the corresponding customer is updated in QuickBooks.                                                                                                    |
|      | the Zero Location is deleted from a Customer in FSM,                                                                                                    | the Shipping Address is deleted from the corresponding Customer in QuickBooks.                                                                                                    |
|      | a Location (not Zero Location) is deleted from a Customer in FSM,                                                                                                    | the corresponding sub-customer is made<br>inactive in QuickBooks and "(deleted)" is<br>appended to the customer name.                                                                                                |

| Area | lf                              | then                                                                                                    |
|------|---------------------------------|----------------------------------------------------------------------------------------------------|
|      | a Customer is deleted from FSM, | the corresponding Customer, as well as all<br>associated sub-customers (if any), are made<br>inactive in QuickBooks. Also "(deleted)" is<br>appended to the inactivated customer names. |

## Location Synchronization

A Location in FSM represents a site where service will be provided to the customer. Each customer can have several locations in FSM. Each location (except the special Zero Location) will correspond to a sub-customer in QuickBooks.

The synchronization of Locations is accomplished in both directions:

- from FSM to QuickBooks,
- from QuickBooks to FSM.

#### **Location Mapping Information**

The following table contains the mapping of Location fields between FSM and QuickBooks.

Note: Not all the Location fields can be synchronized. The following table lists only those fields which are synchronized.

#### Table 15 Location Mapping Table

| Field Service Management<br>(FSM) | Supported<br>Mapping<br>Direction | QuickBooks   | Notes |
|-----------------------------------|-----------------------------------|--------------|-------|
| Location                          |                                   | Sub-customer |       |

| Field Service Management<br>(FSM) | Supported<br>Mapping<br>Direction | QuickBooks                                                         | Notes                                                                                                    |
|-----------------------------------|-----------------------------------|--------------------------------------------------------------------|----------------------------------------------------------------------------------------------------|
| Service Location Name             | •••                               | Display name as                                                    | <ul> <li>The maximum allowed length in QuickBooks is 100 characters and cannot contain a colon (:).</li> <li>The Location/Sub-customer name should be unique within a parent.</li> <li>Customers in QuickBooks can be hierarchical and can contain up to 5 (five) levels of hierarchy, where the first level represents a customer and all others represent subcustomers in QuickBooks and Service Locations in FSM.</li> <li>To support the hierarchical structure in FSM the colon (:) is used as a hierarchical level separator.</li> <li>During the synchronization of hierarchical Subcustomers from QuickBooks to FSM the Service Location Name field will look like:</li> <li>[Sub-customer Level1 Name]:[Sub-customer Level2 Name]:[Sub-customer Level3 Name]:[Sub-customer</li> </ul> |
| City                              | <b>~~</b>                         | Shipping address<br>City/Town                                      | The maximum allowed length in FSM is 40 characters<br>and 255 characters in QuickBooks.                                                                                                    |
| State/Province                    | <b></b>                           | Shipping address<br>State (for USA) or<br>Province (for<br>Canada) | The maximum allowed length in FSM is 2 characters and QuickBooks is 21 characters.                                                                                                    |
| Zip/Postal Code                   | <b>~</b>                          | Shipping address<br>Postal Code                                    | The maximum allowed length in FSM is 10 characters and QuickBooks is 31 characters.                                                                                                    |
| Country                           | <b>~</b>                          | Shipping address<br>Country                                        | During synchronization from QuickBooks to FSM, the<br>Country value (regardless of its length) will be<br>overwritten to "US".The maximum allowed length in QuickBooks is 255<br>characters.Note: The Country name field is not visible on the FSM<br>User Interface                                                                                                    |
| Address 1                         | <b>~</b>                          | Shipping address<br>Street (Line 1)                                | The maximum allowed length in FSM is 128 characters and QuickBooks is 500 characters.                                                                                                    |

| Field Service Management<br>(FSM) | Supported<br>Mapping<br>Direction | QuickBooks                          | Notes                                                                                 |
|-----------------------------------|-----------------------------------|-------------------------------------|---------------------------------------------------------------------------------------|
| Address 2                         | <b>~~</b>                         | Shipping address<br>Street (Line 2) | The maximum allowed length in FSM is 128 characters and QuickBooks is 500 characters. |
| Tax Code                          | <b></b>                           | This Customer Is<br>Taxable         | No note.                                                                              |
| Тах                               | <b>~</b>                          | Default tax code                    | No note.                                                                              |

#### **IMPORTANT:** A maximum of five (5) hierarchical levels are supported for Customers in QuickBooks.

#### Location Synchronization Scenarios

The following table describes the various scenarios for Location synchronization.

#### **Table 16 Location Synchronization Scenarios**

| Area     | lf                                                        | then                                                           |
|----------|-----------------------------------------------------------|----------------------------------------------------------------|
| Location |                                                           |                                                                |
|          | a Service Location is created in FSM,                     | a corresponding Sub-customer is created in QuickBooks.         |
|          | a Service Location is updated in FSM,                     | the corresponding Sub-customer is updated in QuickBooks.       |
|          | a Service Location (not Zero Location) is deleted in FSM, | the corresponding Sub-customer is made inactive in QuickBooks. |
|          | a Sub-customer is created in QuickBooks,                  | a corresponding Service Location is created in FSM.            |
|          | a Sub-customer is updated in FSM,                         | the corresponding Service Location is updated in FSM.          |
|          | a Sub-customer is made inactive in QuickBooks,            | the corresponding Service Location is deleted in FSM.          |

# Zero Location Synchronization

The Zero Location is a special location in FSM. Only one Zero Location can be defined for a Customer and it is synchronized with the corresponding Customer Shipping Address in QuickBooks.

The synchronization of the Zero Location for a Customer is accomplished in both directions:

- from FSM to QuickBooks,
- from QuickBooks to FSM.

#### Zero Location Mapping Information

The following table contains the mapping of Zero Location fields between FSM and QuickBooks.

Note: Not all the Zero Location fields can be synchronized. The following table lists only those fields which are synchronized.

#### Table 17 Zero Location Mapping Table

| Field Service Management<br>(FSM) | Supported<br>Mapping<br>Direction | QuickBooks                                                                                                    | Notes                                                                                                    |
|-----------------------------------|-----------------------------------|----------------------------------------------------------------------------------------------------|----------------------------------------------------------------------------------------------------|
| Zero Location                     |                                   | Customer Shipping                                                                                                    | Address                                                                                                    |
| Service Location Name             | •                                 | Shipping address<br>Street (Line 1)<br>or<br>Customer name if<br>the Street (Line 1)<br>of the Shipping<br>address is empty | <ul> <li>The Zero Location in FSM does not support the hierarchical structure. Therefore, the Zero Location name cannot contain a colon (:).</li> <li>The Zero Location name should be unique among all location names for that Customer</li> <li>During synchronization from QuickBooks to FSM the Zero Location name field will be populated with: <ul> <li>Shipping address Street (Line 1);</li> <li>Customer name if the Street (Line 1) of the Shipping address is empty.</li> </ul> </li> </ul> |
| Address 1                         | <b>~</b>                          | Shipping address<br>Street (Line 1)                                                                                         | The maximum allowed length in FSM is 128 characters and 500 characters in QuickBooks.                                                                                                    |
| Address 2                         | <b>~~</b>                         | Shipping address<br>Street (Line 2)                                                                                         | The maximum allowed length in FSM is 128 characters and 500 characters in QuickBooks.                                                                                                    |
| City                              | <b></b>                           | Shipping address<br>City/Town                                                                                               | The maximum allowed length in FSM is 40 characters and 255 characters in QuickBooks.                                                                                                    |
| State/Province<br>Zip/Postal Code | + +                               | Shipping address<br>State (for USA) or<br>Province (for<br>Canada)<br>Shipping address                                      | The maximum allowed length in FSM is 2 characters and 21 characters in QuickBooks.<br>The maximum allowed length in FSM is 10 characters                                                                                                    |
| ,                                 | <b></b>                           | Postal Code                                                                                                    | and 31 characters in QuickBooks.                                                                                                    |

| Field Service Management<br>(FSM) | Supported<br>Mapping<br>Direction | QuickBooks                  | Notes                                                                                                    |
|-----------------------------------|-----------------------------------|-----------------------------|----------------------------------------------------------------------------------------------------|
| Country                           | ←→                                | Shipping address<br>Country | During synchronization from QuickBooks to FSM, the<br>Country value (regardless of its length) will be<br>overwritten to "US".<br>The maximum allowed length in QuickBooks is 255<br>characters. |
|                                   |                                   |                             | Note: The Country name field is not visible on the FSM<br>User Interface                                                                                                    |

#### Zero Location Identification

When exporting a newly created customer from QuickBooks to FSM, a Zero Location will always be created in FSM synchronized to the Shipping Address in QuickBooks.

When a customer is added to or updated in FSM, the following steps are used to identify Zero Location in QuickBooks during synchronization (the priority is from 1 to 5):

- 1) Saved location ID in mappings;
- 2) By matching customer name with location name;
- 3) By matching with QuickBooks customer Shipping address line1;
- 4) Comparing QuickBooks customer Id with internal Location Number;
- 5) If no matches found the location with minimal ID that is not synchronized with Sub-customer will be used.

#### Zero Location Synchronization Scenarios

The following table describes the various scenarios for Zero Location synchronization.

#### **Table 18 Zero Location Synchronization Scenarios**

| Area          | lf                                                                                                    | then                                                                        |
|---------------|----------------------------------------------------------------------------------------------------|-----------------------------------------------------------------------------|
| Zero Location |                                                                                                    |                                                                             |
|               | a Zero Location is created in FSM,                                                                             | a Shipping address is created for the corresponding Customer in QuickBooks. |
|               | the first Location created for a Customer in<br>FSM has a Service Location Name containing a<br>":" character. | an error will be shown: "Zero location name can't contain a colon (:)".     |

| Area | lf                                                                                                    | then                                                                                                    |
|------|----------------------------------------------------------------------------------------------------|----------------------------------------------------------------------------------------------------|
|      | a Location in FSM has a hierarchical structure<br>(for example, [parent name]:[child name]),<br>where [parent name] matches the Zero<br>Location name, | an error will be shown: "Parent location is<br>used as a shipping address. Please specify<br>another parent name."                                                                                                    |
|      | a Zero Location is updated in FSM,                                                                                                    | the Shipping address for the corresponding<br>Customer is updated in QuickBooks.                                                                                                    |
|      | you try to delete the Zero Location from a<br>Customer in FSM and this is the only location<br>for this Customer,                                      | this Zero Location will not be deleted in FSM,<br>and the following error message will be<br>displayed:                                                                                                    |
|      |                                                                                                    | <ul> <li>You cannot delete this Service Location because of the following reason(s):</li> <li>This is the only Service Location for this Customer.</li> </ul>                                                              |
|      | You try to delete the Zero Location for a<br>Customer in FSM and this Customer has<br>several Locations,                                               | this Zero Location will be deleted from FSM<br>and the Shipping address for the<br>corresponding Customer in QuickBooks will be<br>deleted.                                                                                |
|      |                                                                                                    | One of the remaining Locations will become<br>the new Zero Location in FSM. The address of<br>this new Zero Location, if any, will populate<br>the Shipping address fields of the<br>corresponding Customer in QuickBooks. |
|      | a new location (non-hierarchical or<br>hierarchical) is added to FSM<br>and<br>there is no Zero Location,                                              | this new location will be taken as a Zero<br>Location in FSM.                                                                                                    |
|      | Zero Location was removed from FSM<br>and<br>the hierarchical locations are added to FSM:<br>[parent] and [parent]:[child],                            | the [parent] location becomes a zero location.<br>During synchronization of [child] location the<br>error will be shown: "Parent location is used a<br>a shipping address. Please specify another<br>parent name."         |
|      | a Shipping address is created for a Customer in<br>QuickBooks and there is no Zero Location in<br>FSM,                                                 | the Zero Location is created for the Customer in question in FSM.                                                                                                    |

| Area | lf                                                           | then                                                                                   |  |
|------|--------------------------------------------------------------|----------------------------------------------------------------------------------------|--|
|      | a sub-customer is added to QuickBooks with                   | the Location is not created, the error is shown:                                       |  |
|      | the same name as the zero Location name in FSM               | "Such location name was already used".                                                 |  |
|      | a Shipping address is updated in QuickBooks,                 | the corresponding Zero Location is updated in FSM.                                     |  |
|      | a Shipping address is deleted from a Customer in QuickBooks, | the Zero Location will not be deleted from FSM, but all its fields will be cleaned up. |  |

**IMPORTANT:** All error logs can be consulted via Synchronization Errors Tab of the Settings DashBoard.

# **Payment Synchronization**

The synchronization of Payments is performed only from FSM to QuickBooks (there is no backward synchronization).

#### Payment Mapping Information

The following table contains the mapping of Payment fields between FSM and QuickBooks.

Note: Not all Payment fields can be synchronized. The following table contains the mapping information of the Payment in FSM and Sub-customers in QuickBooks to be synchronized.

| Field Service Management<br>(FSM) | Supported<br>Mapping<br>Direction | QuickBooks        | Notes                                                                                                    |
|-----------------------------------|-----------------------------------|-------------------|----------------------------------------------------------------------------------------------------|
| Payment                           | 1                                 | Payment           |                                                                                                    |
| Payment Date                      |                                   | Payment date      | If the date is not supplied, the current date on the server is used.                                                                                                 |
| Memo                              |                                   | Memo              | No note.                                                                                                    |
| Amount                            |                                   | Amount            | Rounded to 2 decimals during synchronization.                                                                                                    |
| N/A                               |                                   | Account Reference | For more information on Account Reference<br>field please see Table 10 Invoices Mapping<br>Table.                                                                    |
| Payment Method                    |                                   | Payment method    | The complete mapping between payment<br>methods in FSM and QuickBooks is defined<br>in the Sync settings (see section<br>Payment Methods Settings for more details). |

Table 19 Payment Mapping Table

| Field Service Management<br>(FSM)                                                                       | Supported<br>Mapping<br>Direction | QuickBooks             | Notes                                                                                                    |
|----------------------------------------------------------------------------------------------------|-----------------------------------|------------------------|----------------------------------------------------------------------------------------------------|
| Check number (for check<br>payment method)<br>Reference # (for cash and<br>credit card payment methods) |                                   | Reference no.          | <ul> <li>For example:</li> <li>If check payment method was used, the check number is used.</li> <li>If cash or credit card payment method was used, then the reference this used.</li> </ul>    |
| Invoice Reference Number<br>or<br>Work Order Number                                                     |                                   |                        | If a payment reference mumber is not<br>provided, the Invoice Reference Number will<br>be used.                                                                                                 |
|                                                                                                    |                                   |                        | provided, the Work Order Number is not<br>used as a payment reference number.                                                                                                    |
| Number                                                                                                  |                                   | Credit card number     | Is used for Credit card payment method<br>only.<br>This field represents the Credit Card account<br>number, as printed on the card.<br>It must not have whitespace or formatting<br>characters. |
| Name on card                                                                                            |                                   | Name on card           | Is used for Credit card payment method<br>only.<br>This field represents the account holder<br>name, as printed on the card.                                                                    |
| Expiration date: Month                                                                                  |                                   | Expiration date: Month | Is used for Credit card payment method<br>only.<br>This field represents the expiration month<br>on card, expressed as a number: 1 = January,<br>2= February, etc.                              |
| Expiration date: Year                                                                                   |                                   | Expiration date: Year  | Is used for Credit card payment method<br>only.<br>This field represents the expiration year on<br>card, expressed as a 4 digit number 2016,<br>2017, etc.                                      |

| Field Service Management<br>(FSM) | Supported<br>Mapping<br>Direction | QuickBooks                    | Notes                                                                                                    |
|-----------------------------------|-----------------------------------|-------------------------------|----------------------------------------------------------------------------------------------------|
| Street                            |                                   | Street Address                | Is used for Credit card payment method only.                                                                     |
|                                   |                                   |                               | Credit card holder billing address of record:<br>the street address to which credit card<br>statements are sent. |
| Zip                               |                                   | Postal Code                   | Is used for Credit card payment method only.                                                                     |
|                                   |                                   |                               | This field represents the credit card holder billing postal code (five digits in the USA).                       |
| Is Swipe                          |                                   | Swipe Card                    | Credit card transaction mode used in Credit<br>Card payment transactions.                                        |
|                                   |                                   |                               | Valid values are: CardNotPresent (default) or<br>CardPresent.                                                    |
|                                   |                                   |                               | CardPresent when Swipe card is enabled.                                                                          |
| N/A                               | x                                 | Process Payment checkbox      | The Process Payment checkbox for all exported payments from FSM to QuickBooks will be unchecked.                 |
| Credit Card Payment Amount        |                                   | Credit Card Payment<br>Amount | Amount for credit card transaction.                                                                              |

# Payment Synchronization Scenarios

The following table describes the various scenarios for Payment synchronization.

# Table 20 Payment Synchronization Scenarios

| Area    | If                                           | then                                                                                                    |
|---------|----------------------------------------------|----------------------------------------------------------------------------------------------------|
| Payment |                                              |                                                                                                    |
|         | a Payment is created for the Invoice in FSM, | this payment is created for the corresponding<br>Invoice in QuickBooks after this Invoice is<br>transferred to the "Approved" status in FSM<br>and exported to QuickBooks. |

| Area | lf                                                                                                    | then                                                                                                    |
|------|----------------------------------------------------------------------------------------------------|----------------------------------------------------------------------------------------------------|
|      | a paid invoice has been updated and the<br>additional payment is received for it in<br>QuickBooks and afterwards, this paid Invoice<br>has been updated in FSM and transferred to<br>the status "Approved", | this invoice, as well as its payment will be<br>overwritten in QuickBooks with values from<br>FSM during synchronization.<br>Note: In FSM payments can be received for an<br>invoice only once. |

# Recommendations

Sales Tax Item names should contain no more than 31 characters and cannot contain a colon (:).

Class names cannot contain a colon (:).

Customer First Names should contain no more than 25 characters.

Customer Last Names should contain no more than 25 characters.